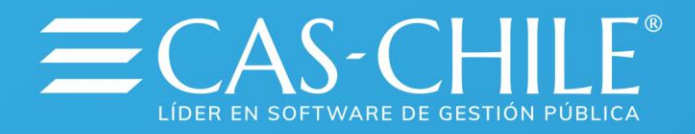

N. R. S.

## Cas-Chile® Conecta a las **Municipalidades** del País.

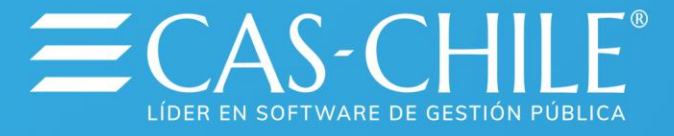

# Patentes Municipales Anexo Manual de Usuario

Cambio de Semestre, Modificación de parámetros y cálculo de patentes período ENERO – JUNIO 2025

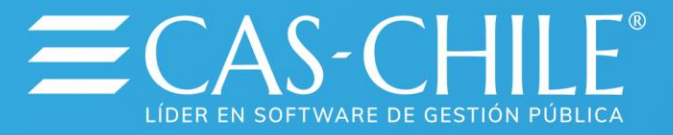

## Contenido

| 1.  | Definiciones                                  | 4  |
|-----|-----------------------------------------------|----|
| 2.  | Responsables                                  | 4  |
| 3.  | Descripción del Proceso                       | 5  |
| 3.1 | Introducción                                  | 5  |
| 3.2 | Respaldo de la información                    | 6  |
| 3.4 | Configuraciones adicionales                   | 7  |
| 4.  | Procesos en el Sistema                        | 10 |
| 4.1 | Cambio de Semestre                            | 10 |
| 4.2 | Modificación de parámetros                    | 11 |
| 4.3 | Modificación de información                   | 16 |
| 4.4 | Cálculo de valores                            | 16 |
| 4.5 | Revisión de Información                       | 17 |
| 4.6 | Devengamiento de información                  | 21 |
| 4.7 | Emisión de boletines conectado a Tesorería    | 23 |
| 4.8 | Emisión de boletines sin conexión a Tesorería | 24 |

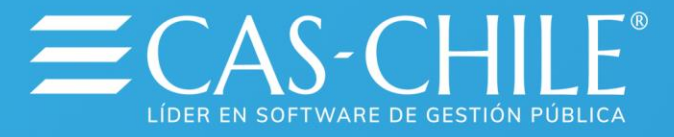

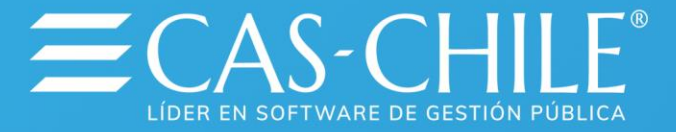

## 1. Definiciones

| U.T.M        | : Unidad Tributaria Mensual                                   |
|--------------|---------------------------------------------------------------|
| I.U.T        | : Impuesto Único Tributario                                   |
| B.N.U.P      | : Bien Nacional de Uso Público                                |
| I.P.C        | : Índice de Precios al Consumidor                             |
| FOLIO        | : correlativo automático que corresponde al número de ingreso |
| generado por | r el sistema computacional.                                   |

**Configuración Regional**: Parámetros que utiliza Microsoft Windows para determinar formatos y separadores numéricos, formatos de fechas y formatos horarios (propios de cada equipo computacional).

## 2. Responsables

**Usuarios Administradores de sistema Patentes Comerciales:** Realizar respaldos de información antes de ejecutar los procesos.

Usuario final sistema de Patentes Comerciales: Configurar correctamente los parámetros, ingresar la información de las patentes nuevas, generar los procesos (cálculos, devengamientos, etc.), emitir listado de prueba y revisar la información.

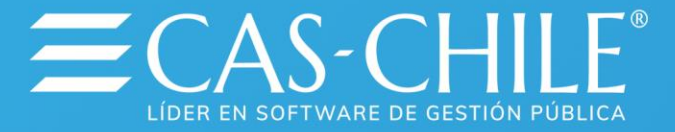

## 3. Descripción del Proceso

#### 3.1 Introducción

El derecho de ejercer una actividad económica lleva implícito el pago de un tributo por este concepto, que es conocido como "pago de patente". Este impuesto habitualmente se aplica en dos etapas, una en el mes de Julio y la otra en enero. En este caso corresponde el cálculo de la segunda cuota del período tributario 2024, que se realiza en el primer semestre de 2025.

En este instructivo, trataremos la forma de configurar correctamente el sistema para conseguir los valores a pagar para cada patente, la forma de revisar los resultados y como dejar disponible esta información en Tesorería Municipal para que sea pagada por los contribuyentes.

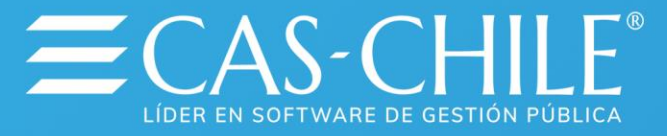

## 3.2 Respaldo de la información

Antes de ejecutar cualquier proceso que altere información en forma masiva, es conveniente que se realice un respaldo de las bases de datos que son intervenidas. En este caso, la base de datos "**PATENTES\_COMERCIALES**".

Este respaldo debe ser solicitado a la unidad de Informática del Municipio.

**NOTA:** Para comenzar a realizar los procesos que a continuación se detallan, primero debe verificar el estado de la "**Configuración Regional**", que es una configuración propia de Microsoft Windows y se debe revisar en cada uno de los equipos, debido a que afecta directamente el resultado de los cálculos generados por el sistema.

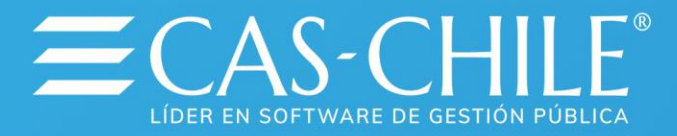

## 3.4 Configuraciones adicionales

En el botón **Inicio** de Windows está **Configuración**, y dentro se encuentra la opción **Panel de Control.** 

|        | <b>6</b>      | Programas                 | ۲ |                                      |
|--------|---------------|---------------------------|---|--------------------------------------|
|        | ${\not\sim}$  | Favoritos                 | ۲ |                                      |
|        | ٢             | Documentos                | ۲ |                                      |
| nal    | <u>.</u>      | Configuración             | F | 🐓 Panel de control                   |
| fessio | P             | Buscar                    | ۲ | Conexiones de red Impresoras y faxes |
| Prol   | ?             | Ayuda y soporte técnico   |   | 🛃 Barra de tareas y menú Inicio      |
| s XP   |               | Ejecutar                  |   |                                      |
| wopu   | $\mathcal{P}$ | Cerrar sesión de avilches |   |                                      |
| ž      | 0             | Apagar                    |   |                                      |
| 1      | J Ini         | cio                       |   |                                      |

En el "Panel de Control" se encuentra la "Configuración Regional", que es donde debemos revisar la información actual.

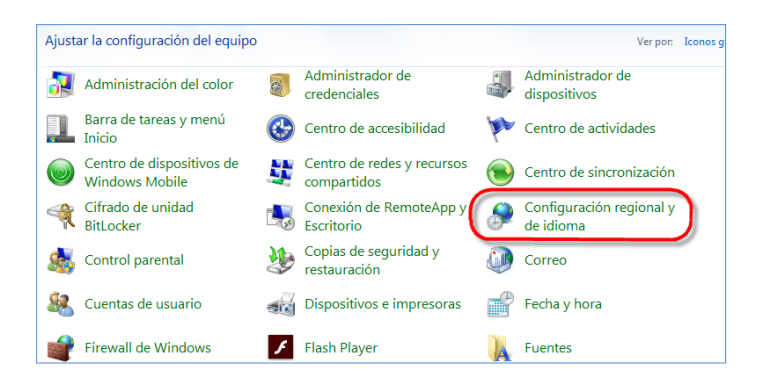

| pciones regiona                   | les Idiomas Opciones avanzadas                                                                        | _          |
|-----------------------------------|----------------------------------------------------------------------------------------------------|------------|
| Estándares y fo                   | omatos                                                                                                |            |
| Esta opción a<br>números, mon     | fecta al formato que algunas aplicaciones dan a los<br>edas, fechas y horas.                          |            |
| Seleccione un<br>clic en Person   | elemento para que coincida con sus preferencias o haga<br>alizar para elegir su propia configuración. | Configurad |
| Español (Esp                      | aña) 🖌 Personalizar 🖌                                                                                 |            |
| Ejemplos                          |                                                                                                    |            |
| Número:                           | 123,456,789.00                                                                                        |            |
| Moneda:                           | 123,456,789.00 \$                                                                                     |            |
| Hora:                             | 10:02:18                                                                                              |            |
| Fecha corta:                      | 16/03/2007                                                                                            |            |
| Fecha larga:                      | viernes, 16 de marzo de 2007                                                                          |            |
| Ubicación                         |                                                                                                    |            |
| Seleccione su<br>suministrarle in | ubicación actual para ayudar a los servicios a<br>formación local, como noticias y el tiempo.         |            |
| Chile                             | v                                                                                                    |            |

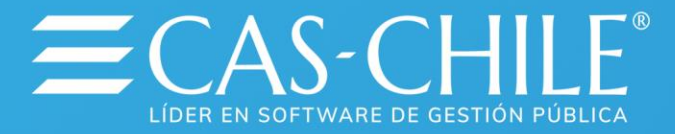

| Personalizar la configuración r<br>Números (Moneda Hora Fecha<br>Muestra<br>Postivo: 123,455,788,00 | egional<br>Lordenar<br>Negativo: -123 | .456.789-90 |         | S Email                                      |
|----------------------------------------------------------------------------------------------------|---------------------------------------|-------------|---------|----------------------------------------------|
| Símbolo decimal:                                                                                    |                                       |             |         | de Fecha                                     |
| Número de dígitos decimales:                                                                        | 2                                     | ~           |         |                                              |
| Símbolo de separación de miles:                                                                     |                                       | ~           |         |                                              |
| Número de dígitos en grupo:                                                                         | 123,456,789                           | ~           |         |                                              |
| Símbolo de signo negativo:                                                                          | -                                     | ~           |         | Formato de Separadores<br>Decimal y de Miles |
| Formato de número negativo:                                                                         | -1.1                                  | ~           |         |                                              |
| Mostrar ceros a la izquierda:                                                                       | 0.7                                   | ~           |         |                                              |
| Separador de listas:                                                                                | :                                     | ~           |         |                                              |
| Sistema de medida:                                                                                  | Métrico                               | *           |         |                                              |
|                                                                                                    |                                       |             |         |                                              |
|                                                                                                    | Aceptar                               | Cancelar    | Aplicar |                                              |

Como se muestra en la gráfica, los datos a revisar son los indicados en las fichas **Número**, **Moneda** y **Fecha**.

Para la configuración de los símbolos que actuarán como separador de miles y como símbolo decimal, se debe recurrir a las fichas **Número** y **Moneda**, indicando que el separador de Miles corresponde a **Coma** (, ), el símbolo decimal es **Punto**(.) y el número de dígitos decimales es 2.

| Personalizar la configuración ro<br>Números Moneda Hora Fecha                                                                                                    | egional<br>Ordenar                                   | ? 🛛     |                                                                      |
|----------------------------------------------------------------------------------------------------|------------------------------------------------------|---------|----------------------------------------------------------------------|
| Muestra<br>Postivo: 123,456,789.00                                                                                                    | Negativo: -123,456,789.00                            |         | Ficha<br>Numeros                                                     |
| Símbolo decimal:<br>Número de dígitos decimales:<br>Símbolo de separación de miles:<br>Número de dígitos en grupo:<br>Símbolo de signo negativo:<br>Formato de número negativo:<br>Mostrar ceros a la izquierda:<br>Separador de listas:<br>Sistema de medida: | 2<br>123,456,789<br>-<br>-1.1<br>0.7<br>:<br>Métrico |         | Debe ser<br>Punto (.)<br>Debe ser<br>Dos (2)<br>Debe ser<br>Coma (,) |
|                                                                                                    | Aceptar Cancelar                                     | Aplicar |                                                                      |

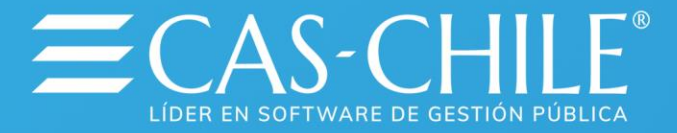

| Personalizar la configuración                              | regional                                 | ? 🗙    |                       |
|------------------------------------------------------------|------------------------------------------|--------|-----------------------|
| Números Moneda Hora Fecha                                  | Ordenar                                  |        |                       |
| Positivo: 123,456,789.00 \$                                | Negativo: -123,456,789:0 <del>9 \$</del> |        | Ficha                 |
| Símbolo de moneda:                                         | \$                                       |        | Moneda                |
| Formato de moneda positivo:<br>Formato de moneda negativo: | 1.1 \$ V<br>-1.1 \$ V                    |        |                       |
| Símbolo decimal:                                           | 0                                        |        | Debe ser<br>Punto (.) |
| Número de dígitos decimales:                               | 2                                        |        | Debe ser              |
| Símbolo de separación de miles                             |                                          |        | (                     |
| Número de dígitos en grupo:                                | 123,456,789                              |        | Debe ser<br>Coma (,)  |
|                                                            |                                          |        |                       |
|                                                            | Aceptar Cancelar Ap                      | olicar |                       |

La configuración debe ser la misma en las fichas **Números** y **Moneda**, de no ser así, es posible que los cálculos presenten errores.

La última revisión previa a los procesos se debe hacer en la ficha que indica el formato de presentación de la fecha, que deben estar expresada en el formato "**dd/mm/aaaa**" y el separador es Slash ( "/" ).

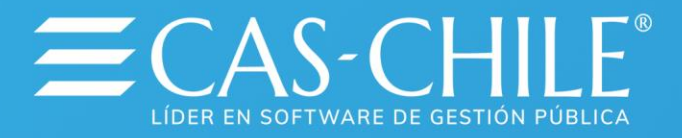

| Personalizar la configuración regional                                    | ? 🛛    |                           |
|---------------------------------------------------------------------------|--------|---------------------------|
| Números Moneda Hora Fecha Ordenar                                         |        |                           |
| Calendario                                                                |        |                           |
| Cuando se escriba un año con dos dígitos, interpretaño somo un año entre: |        |                           |
| 1220 À 5052                                                               | $\neg$ | Ficha<br>Fecha            |
| Fecha corta<br>Ejemplo de fecha corta: 16/03/2007                         |        |                           |
|                                                                           |        | Formato fecha<br>debe ser |
| Formato de fecha corta (dd/MM/aaaa                                        |        | dd/mm/aaaa                |
| Separador de fecha:                                                       |        | Debe ser                  |
| Fecha larga<br>Ejemplo de fecha larga: viemes, 16 de marzo de 2007        |        |                           |
| Formato de fecha larga: dddd, dd' de 'MMMM' de 'aaaa 🗸                    |        |                           |
| Aceptar Cancelar Ac                                                       | olicar |                           |

## 4. Procesos en el Sistema

## 4.1 Cambio de Semestre

En el menú "**Procesos**" del sistema de Patentes Comerciales existe la opción "**Cambio de Semestre**".

| 🧮 Sistema de Patentes Comerciales |                             |                   |             |                     |                 |    |  |  |
|-----------------------------------|-----------------------------|-------------------|-------------|---------------------|-----------------|----|--|--|
| <u>Archivo Mantención S</u>       | olicitudes <u>P</u> rocesos | <u>C</u> onsultas | Informes    | <u>U</u> tilitarios | Ve <u>n</u> tan | ia |  |  |
| 🖨 🧕 🗞 🐔                           | Cálcu                       | lo Patentes       |             |                     | •               |    |  |  |
|                                   | Anula                       | cion de Pago      | s           |                     |                 |    |  |  |
|                                   | Camb                        | io de Semestr     | e           |                     |                 |    |  |  |
|                                   | Camb                        | io de año Deo     | claración C | apital              |                 |    |  |  |
|                                   | Reaju                       | ste Valor Clas    | e de Alcoh  | noles               |                 |    |  |  |
|                                   | Tranfe                      | erencia de Pa     | tentes      |                     |                 |    |  |  |
|                                   | Anula                       | ciones de Pal     | tentes      |                     |                 |    |  |  |

Luego de un mensaje de seguridad, que indica cuales son las precauciones que

|                | E PROCESO CAMBIO DE S       | SEMESTRE      | ×              |
|----------------|-----------------------------|---------------|----------------|
|                |                             |               |                |
|                | Semestre : 1                | _             |                |
|                | Año : 20                    | )01           |                |
|                | Vigencia : Et               | NERO-JUNIO    |                |
|                | Fecha Vencimiento Pago : 31 | /01/2001      |                |
|                | Fecha Vigencia Patente : 30 | )/06/2001     |                |
| Marín N        |                             |               | 00 20          |
| Ventas: ventas | PROCESAR                    | <u>S</u> ALIR | es@caschile.cl |
|                |                             |               | J              |

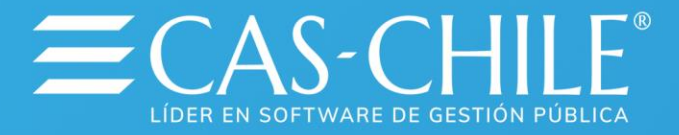

debe tener, el sistema solicitará el ingreso de los datos que corresponde cambiar, mostrando los que existen actualmente (semestre, año, meses de vigencia del periodo, fecha de vencimiento del pago y fecha de vencimiento del periodo).

Al presionar el botón "**Procesar**" ejecutará el cambio de semestre, preparando al sistema computacional para recibir la parametrización del nuevo semestre.

NOTA: Los datos a incorporar corresponden a:

- A) **Año** calendario: Semestre=1, Año=2025, Vigencia =Enero Junio, Vencimiento de Pago=31/01/2025, Vigencia Patente=30/06/2025
- B) Año tributario: Semestre=2, Año=2024, Vigencia =Enero Junio, Vencimiento de Pago=31/01/2025, Vigencia Patente=30/06/2025

## 4.2 Modificación de parámetros

En el menú "Mantención", "Mantención de Tablas", "Tablas Según Ordenanza"

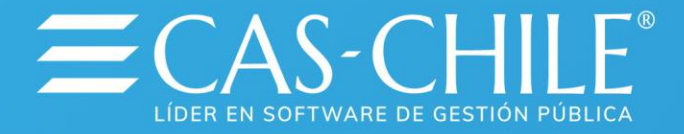

| 🗮 Siste         | ma de Patentes Comerciales                                   |                                      |
|-----------------|--------------------------------------------------------------|--------------------------------------|
| <u>A</u> rchivo | Mantención Procesos Consultas Inform                         | nes Ve <u>n</u> tana Acerca de       |
| a 🔉             | <u>C</u> ontribuyentes<br><u>M</u> aestro de Patentes        |                                      |
|                 | Con <u>v</u> enios                                           |                                      |
|                 | Declaración de Capitales<br>Discusso Distribución de Capital |                                      |
|                 | Proceso Distribución de Capital                              |                                      |
|                 | Pagos de Patentes                                            |                                      |
|                 | Mantencion de Tablas                                         | Tablas Generales de Patentes         |
|                 | Mantencion de Valores                                        | Tablas Segun Ordenanzas              |
|                 | Ingreso Capitales para Certificado                           | Tablas de Calles,Poblaciones,Comunas |
|                 | Documentacion Requerida                                      |                                      |
|                 | Calmbios de Valores en Calculo                               |                                      |
|                 | Sucursales Nuevas Para Certificado                           |                                      |
|                 |                                                              |                                      |

Existen las opciones de parametrización de Aseo, Impuesto Único Tributario, Propaganda, Bien nacional de Uso Público y de las Clases de Alcohol.

| Botón Ayuda<br>Parametros       | ade                           |                    | Fic                                 | ha para Mantens<br>de Parametros | sión  |
|---------------------------------|-------------------------------|--------------------|-------------------------------------|----------------------------------|-------|
| 🧮 Tablas de Val                 | yres Para Cobros              |                    | /                                   |                                  | ×     |
| Cobros Según Orde               | enanzas   Clases de           | e Alcoholes 🛛 Pará | imetros de Cálculo                  | Valores [Utm.                    | [pc.] |
| Categoria<br>Asociacion         | Seme                          | estre              | Año 🗌                               |                                  |       |
| Concepto<br>Valor del Pará      | netro                         |                    |                                     |                                  |       |
| ☐ Genarar Arct<br><u>N</u> uevo | nivo Plano<br><u>G</u> uardar | <u>B</u> orrar     | <u>I</u> mprimir                    | <u>S</u> alir                    |       |
| ·                               |                               | В                  | otón para Impresió<br>de Parametros | in                               |       |

Se debe seleccionar la ficha "**Parámetros de Cálculo**", en la que está la posibilidad de imprimir los parámetros actuales, que deben ser modificados.

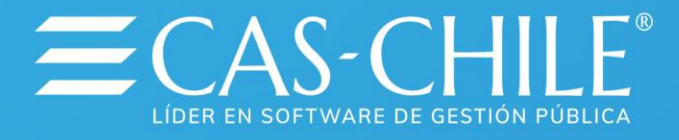

Se recomienda imprimir el listado de parámetros, analizar los cambios y posteriormente traspasarlos al sistema.

| Págin<br>1 de | $\begin{array}{c} \text{as} \\ 1 \end{array} \overbrace{ \begin{array}{c} \bullet \\ \end{array}} \begin{array}{c} \text{Zoom:} \\ \hline 50\% \checkmark \end{array} $ |            |            |        | ) <u>P</u> agina Actual<br>) <u>T</u> odo |
|---------------|----------------------------------------------------------------------------------------------------|------------|------------|--------|-------------------------------------------|
| Samestre :    | 1 Año 2001 Listado de                                                                                                    | Parametros |            |        |                                           |
| Numero        | Bescripción                                                                                                    | Valores    | Asociacion | Codigo | MONEDA                                    |
| 1             | VALOR UTM COBRO PATENTE                                                                                                    | 25998.00   | 1          | 1      | S                                         |
| 2             | VALOR UTM COBRO DERECHOS VARIOS                                                                                                    | 26441.00   | 1          | 2      | ls l                                      |
| 3             | VALOR PATENTE MINIMA ( EN UTM )                                                                                                    | 0.50       | 1          | 3      | 26                                        |
| 4             | VALOR PATENTE ( SEGUN CAPITAL )                                                                                                    | 0.00       | 1          | 4      | 2.                                        |
| 5             | CAPITAL MINIMO EN UTM                                                                                                    | 200.00     | 1          | 5      | 3.                                        |
| 6             | VALOR PATENTE MAXIMA EN UTM                                                                                                    | 2 000 00   | 1          | 6      | 3.                                        |
| 7             | VALOR REALISTE DE PATENTES / IPC )                                                                                                    | 1 16       | 1          | 7      | 3.                                        |
| 8             | VALOR NULTA ART S1/ PORCENTA IF )                                                                                                    | 0.00       | 1          | 8      | 3.                                        |
| 9             | VALOR PERMISOS (% UTM)                                                                                                    | 0.50       | 1          | 9      | 3.                                        |
| 10            | VALOR PERMISOS (% UTM)                                                                                                    | 0.50       | 1          | 10     | 3.                                        |
| 11            | VALOR PERMISOS (% UTM)                                                                                                    | 0.50       | 1          | 11     | 2.                                        |
| 12            | DEPOSITOS BEBIDAS ALCOHOLICAS 1RA                                                                                                    | 53,263,00  | A          | 1      | s                                         |
| 13            | HOTFLES, ANEXOS DE HOTELES, CASAS 1                                                                                                    | 0.00       | B          | 1      | s                                         |
| 14            | RESTAURANNES DURNOS O NOCTURNOS 1                                                                                                    | 0.00       | ē.         | 1      | - S                                       |
| 15            | CABARETS O PERAS FOLKLORICAS 1                                                                                                    | 199,736,00 | lō.        | li     | - S                                       |
| 16            | CANTINAS, BARES Y TABERNAS 1                                                                                                    | 99.863.00  | C          | 1      | s                                         |
| 17            | NEGOCIOS EXPENDIO CERVEZA O SIDRA 1                                                                                                    | 19,979,00  | F          | 1      | s                                         |
| 18            | QUINTAS DE RECREO 1                                                                                                    | 0.00       | G          | 1      | - S                                       |
| 19            | SUPERMERCADOS DE BEBIDAS ALCOHOLICA                                                                                                    | 53,263,00  | H I        | li     | s                                         |
| 20            | HOTFLES MOTELES APART-HOTELES H                                                                                                    | 0.00       | 1          | 1      | s                                         |
| 21            | BODEG., ELAB., ENVAS., DISTRIB, VIN                                                                                                    | 88,778,00  | Ĵ          | 1      | 15                                        |
| 22            | DEPOSITO DE CERVEZAS (POR MAYOR)                                                                                                    | 0.00       | K          | 1      | s                                         |
| 23            | IMPORTAD, VIN O LICOR, AL POR MAYO                                                                                                    | 0.00       | L          | 1      | s                                         |
| 24            | CIRC. O CLUBES SOC. CON PERS. JURID                                                                                                    | 59,921,00  | м          | 1      | S                                         |
| 25            | ASEO COMERCIO ESTABLECIDO                                                                                                    | 6,072,00   | A          | 1      | s                                         |
| 26            | DEPOSITOS BEBIDAS ALCOHOLICAS 20A                                                                                                    | 33,289,00  | A          | 2      | s                                         |
| 27            | DEPOSITOS REBIDAS ALCOHOLICAS 3RA                                                                                                    | 0.00       | 4          | 3      | s                                         |
| 28            | HOTELES, ANEXOS DE HOTELES, CASAS 2                                                                                                    | 19,979.00  | 8          | 2      | S                                         |
| 29            | RESTAURANNTS, DIURNOS O NOCTURNOS 2                                                                                                    | 53,263,00  | C          | 2      | S                                         |
| 30            | RESTAURANNTS, DIURNOS O NOCTURNOS 3                                                                                                    | 33,289,00  | C          | 3      | s                                         |
| 31            | CABARETS O PERAS FOLKLORICAS 2                                                                                                    | 133,154.00 | D          | 2      | S                                         |
| 32            | CANTINAS, BARES Y TABERNAS 2                                                                                                    | 79,867.00  | C          | 2      | S                                         |
| 33            | CANTINAS, BARES Y TABERNAS 3                                                                                                    | 53,263.00  | C          | 3      | S                                         |
| 34            | NEGOCIOS EXPENDIO CERVEZA O SIDRA 2                                                                                                    | 14,108.00  | F          | 2      | S                                         |
| 35            | QUINTAS DE RECREO 2                                                                                                    | 133,154.00 | G          | 2      | S                                         |
| 36            | PROPAGANDA LUMINOSA                                                                                                    | 50.00      | Р          | 1      | 35                                        |
| 37            | PROPAGANDA NO LUMINOSA                                                                                                    | 25.00      | P          | 2      | %                                         |
| 38            | BIEN NACIONAL DE USO PUBLICO                                                                                                    | 10.00      | 8          | 1      | %                                         |

Al presionar el botón "Imprimir" se puede visualizar el listado de parámetros

Para modificar los valores, se debe presionar en botón "**Ayuda**" y buscar el nombre del parámetro que desea modificar, o bien, ingresando en la casilla "Categoría", el número correspondiente al parámetro que aparece en la columna "NUMERO" del listado de Parámetros.

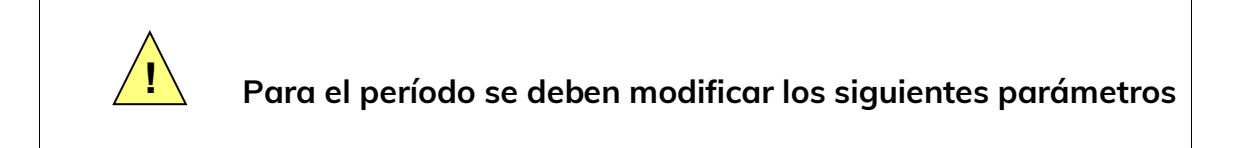

#### a) VALOR UTM COBRO DERECHOS VARIOS.

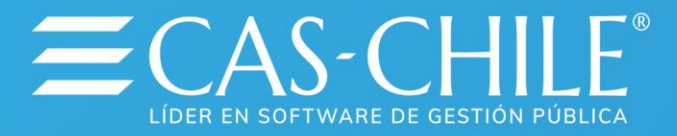

Valor de la UTM del mes en que se realizará el devengamiento (UTM de mes actual), este valor se tomará como base para calcular los derechos de Aseo, Propaganda, Impuesto Único Tributario y Bien Nacional si están expresados en porcentajes de UTM. **NO DEBE CAMBIAR EL VALOR UTM COBRO DE PATENTES.** 

#### b) VALOR REAJUSTE DE PATENTES (IPC)

Variación de IPC en la que será reajustado el valor patente (variación entre junio y noviembre de 2024.

Ej. Para aplicar 2.2% el valor del parámetro debe ser 2.2

#### c) VALOR MULTA ARTICULO 52.

Cobro de multa Artículo 52. Debe quedar en cero (0) si está en 1, lo anterior para no cobrar multa por no presentación de capital propio.

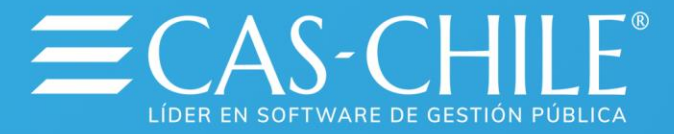

#### d) VALORES DE ALCOHOL.

De acuerdo a la ley vigente, los valores de Alcohol deben estar expresados en factores de UTM, por lo tanto, se incrementará el valor al momento de actualizar la UTM en el sistema de Tesorería. Es recomendable revisarlos tomando en cuenta que la valorización de estos parámetros debe indicar el factor que se aplicará.

Ej. Para calcular 1 UTM el valor del parámetro debe ser 1.

Ej. Para calcular 0.7 UTM el valor del parámetro debe ser 0.7.

#### e) VALORES EXPRESADOS EN PESOS.

Debe actualizar todos los parámetros que se encuentren expresados en pesos (aparecen con "**\$**" en la columna "**MONEDA**" del listado de parámetros).

Parámetros como Aseo, Bien Nacional de Uso Público, Impuesto Único Tributario y Propaganda.

Si están expresados en porcentaje de UTM ("%" en columna "MONEDA" del listado de parámetros), tomará la porcentualidad con respecto a la UTM actualizada.

Recuerde que el valor se debe modificar en la casilla "Valor del Parámetro" y una vez modificado, **debe presionar el botón "Guardar",** ya que, de no ser así, no se modificará el parámetro.

Se recomienda, después de realizar todas las modificaciones, listar nuevamente los parámetros para verificar y revisar los cambios realizados.

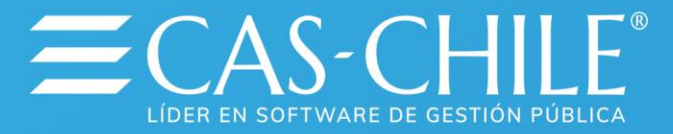

## 4.3 Modificación de información.

En estos instantes puede proceder a realizar las modificaciones de los datos de patentes o contribuyentes (cambios de dirección, ampliaciones de giro modificaciones en propagandas, etc.), esto en el caso que no realice estas actualizaciones en forma diaria.

Además, debe revisar las patentes de tipo PROVISORIA que tienen fecha de vencimiento cumplida, considerando que, si las tiene considerada en la declaración de capital y el contribuyente cuenta con otras patentes, se dejará de cobrar la fracción de capital asignada a la patente provisoria. Para evitar este inconveniente, debe identificarlas y reasignar la fracción de porcentaje a los otros roles.

Para la identificación de patentes provisorias con fecha de vencimiento cumplida o por cumplir, se puede recurrir al reporte ubicado en la opción "Informes / Listado de Patentes / Patentes por fecha de Término" y utilizar el filtro por rango de fecha.

## 4.4 Cálculo de valores

Ahora puede realizar los cálculos de las patentes para luego revisar los resultados de la información contenida en el sistema.

| 🧾 Sistema de Patentes Comerc                    | iales                                                                                        |                           |
|-------------------------------------------------|----------------------------------------------------------------------------------------------|---------------------------|
| Archivo Ma <u>n</u> tención <u>S</u> olicitudes | <u>Procesos</u> <u>C</u> onsultas <u>I</u> nformes <u>U</u> tilitarios Vo                    | e <u>n</u> tana Acerca de |
| a 🔉 🗞 🕺                                         | Cálculo Patentes 🔹 🕨                                                                         | Fuera de Rol              |
|                                                 | Anulacion de Pagos                                                                           | Calculo Enroladas         |
|                                                 | Cambio de Semestre<br>Cambio de año Declaración Capital<br>Reajuste Valor Clase de Alcoholes |                           |

En Menú "Procesos - Calculo Patentes - Calculo Enroladas"

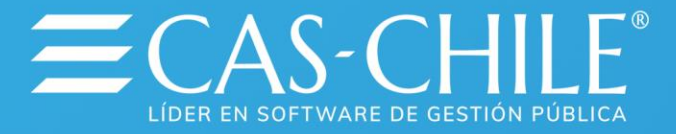

Deberá seleccionar los criterios para realizar el proceso.Ejemplo:uncontribuyente, rango de Roles, un tipo de patente, etc.Luego debe presionar elbotón "Procesar" para iniciar el proceso de cálculo.Luego debe presionar el

| 🔚 Calculo de Patentes |                          |
|-----------------------|--------------------------|
| Rut del Contribuyente |                          |
| Todos                 |                          |
| C Especificar         |                          |
| Time to Detecto       |                          |
| lipo de Patente       |                          |
| Todos                 |                          |
| C Especificar         |                          |
| Roles de Patentes     | Clasificacion de Patente |
|                       | Todas                    |
| Todos                 | C Definitivas            |
| C Especificar         | C Provisorias            |
| - Lapconicul          | C Euora da Bal           |
|                       |                          |
|                       |                          |
| Procesar              | <u>C</u> errar           |
|                       |                          |

## 4.5 Revisión de Información

Luego de realizar el cálculo de valores, podemos iniciar el proceso de revisión de información, para lo cual el programa cuenta con una serie de informes que permiten visualizar el resultado de los cálculos realizados.

Rol de Prueba.

En Menú "Informes – Listado de Patentes – Índices y Cargos Generales"

| Archivo | Mantención | Solicitudes | Procesos | Consultas | Informes | Utilitarios               | Avuda<br>ne Mana                    | Ventana<br>ger                              | Version (1105.1.8) |   |                            |  |
|---------|------------|-------------|----------|-----------|----------|---------------------------|-------------------------------------|---------------------------------------------|--------------------|---|----------------------------|--|
| ¥ 13    | ¥ 4        |             | ,        |           |          | Listad<br>Listad<br>Emisi | lo de Cor<br>los de De<br>ón de Bol | ntribuyentes<br>claracion Capita<br>letines |                    | : |                            |  |
|         |            |             |          |           |          | Listac                    | io de Pate                          | entes                                       |                    | • | Indices y Cargos Generales |  |
|         |            |             |          |           |          | Listac                    | los de Ca                           | pitales                                     |                    |   | Listados de Morosidad      |  |

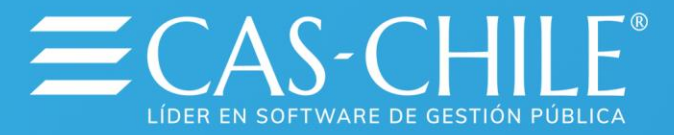

| Emisión de<br>C Indices Genera<br>Cargos Genera | les<br>es      | Tipo de Patente<br>← Iodos<br>← Por Código<br>← Anunados |                  |                                                                   |                                                                                         |                                         |                                                                      |                                                            |                                                          |                                                                              |        |
|-------------------------------------------------|----------------|----------------------------------------------------------|------------------|-------------------------------------------------------------------|-----------------------------------------------------------------------------------------|-----------------------------------------|----------------------------------------------------------------------|------------------------------------------------------------|----------------------------------------------------------|------------------------------------------------------------------------------|--------|
| Tipo<br>Definitiva                              | Rango          | Rol                                                      | ICI GENERAL I    | IN FATINTIS                                                       |                                                                                         |                                         | _                                                                    | _                                                          |                                                          | _                                                                            |        |
| Provisoria<br>Euera de Rol                      | ∩ <u>R</u> ang | ,<br>,                                                   | Pipper<br>1 de 4 | 44                                                                |                                                                                         |                                         | <b>N S</b>                                                           | Flange de pagie<br>Desde - Hasta                           | C Pagero Antual<br>B Lado                                | ]                                                                            |        |
| Rut                                             |                |                                                          |                  |                                                                   |                                                                                         |                                         | ROL GENERA<br>PERIODO 2 1<br>TIPO INDUSTRI                           | L DE PATIDNTES<br>IEMESTRE 2011<br>ILES - DEPINITIVAS      |                                                          | Paper                                                                        |        |
| Todas<br>Rango                                  |                |                                                          | RDL<br>50500     | RUUT<br>NOMRISOCIAL<br>DRECCIÓN<br>GRÓ<br>REPLESAL<br>PROPAGANDA  | 008296864-8<br>CANALES FIGUER<br>LA MERCE 78<br>38131 TALLER CIC                        | DA LUIS HUMBERTO<br>LISTA               | T. PATENT<br>CAPITAL T<br>T. CAPITAL<br>NUMTRAI<br>N. CAPITA         | E INDUSTRIALES<br>WF 589.613<br>LIBERADO<br>1<br>1<br>100. | MTR BRUP<br>P. OFFICE<br>V. PATENTE<br>VASED<br>VALCOHOL | VMULTA ANTI2<br>2405/7929 V DMUP<br>15.527 V PROPIO<br>14.429 V/UT<br>VT0TAL | 32.5%  |
| alles<br>Todas                                  |                |                                                          | 800<br>1000-10   | RUT<br>NOMR SOCIAL<br>DIRECCIÓN<br>ORO<br>REPLEGAL<br>PROPAGANEJA | 0068256344<br>A2OCAR MORA EX<br>100086 TALLER CI                                        | a horsenda.<br>Clista                   | T PATENT<br>GAINTAL I<br>T CAINTAL<br>NUMTRAE<br>NUMTRAE<br>N CAPITA | E INDUSTRIALES<br>W/ 75.000<br>LIBERADO<br>9 1<br>198      | MTR BRUP<br>F. OTORIS<br>V. PATENTE<br>VASED<br>VALCOHOL | VMU,TX,Ari32<br>2405/1333 V2RUP<br>15:001 V. PROPAG<br>14:429 V101<br>V101AL | 33,5%  |
| Hango<br>Irdenamiento —                         |                | C Disculta                                               | ROL<br>1000-18   | RUT<br>NMR SOCIAL<br>DRECOON<br>GRO                               | 0196296834<br>LAGOS CARRASO<br>96911-PELUQUER                                           | D MARCELA VERONIO<br>AS Y SALONES DE DI | A CAPITAL F<br>CAPITAL F<br>T CAPITAL<br>TLEZA NUMTRAG               | E INDUSTRIALES<br>WT 617,000<br>LIBERADO<br>1              | MTR INUP<br>F OTORIS<br>V PATENTE<br>VASED               | VMUTA Art 32<br>1503/1999 V 890/P<br>15:387 V IRUPAG<br>M.429 VIUT           |        |
| N° Patente<br>Nombre                            |                | C Giro                                                   | ROL              | RUT                                                               | 007442953.5                                                                             | Internet and Internet                   | T PATER                                                              | T INDUSTRIALES                                             | MTR BUP                                                  | VIOTAL<br>VIOTA ALIZ                                                         | 33,5%  |
| Exportar<br>Generar Archiv                      | Plano          |                                                          | -00004           | DIRECCIÓN<br>GIRO<br>REPLEGAL<br>PROPAGANDA                       | PALAJE ADRIANO<br>99991 FALLER ME                                                       | DIAZ 29<br>EANECO                       | T CAPITAL<br>NUM TRA                                                 | PRESENTADO                                                 | V PATENTE<br>VASED<br>VALCOHOL                           | 9.544 V PROPAG<br>14.429 V/J/C<br>V/T07.4L                                   | 23.973 |
|                                                 |                | Imprimir <u>C</u> erra                                   | 80L<br>100029    | RUT<br>NOME SOCIAL<br>DRECOON<br>GRO<br>REPLEGAL<br>INCIDIOL      | 010480542-8<br>POSTEL PNID JAC<br>GABRIELA MISTRA<br>20311 REPARACIO<br>POSTEL PNID JAC | K<br>k 612<br>N DE CALZADO<br>K         | T. PATENT<br>CANTAL F<br>T. CANTAL<br>NUM TRAD                       | E INDUSTRIALES<br>NT 2221.992<br>PRESENTADO<br>1<br>100    | MERIBILP<br>FIOTORIS<br>V PATENTE<br>VASED<br>VALCOHOL   | VM2CTA.AU32<br>1403-7399 V060P<br>19:00 V. RICONC<br>14.029 V107<br>V107AL   | 17,990 |

El resultado del informe será la suma de las condiciones seleccionadas en el formulario de configuración, previo a presionar el botón "Imprimir".

Recuerde que, para mostrar los valores de alcohol, debe marcar la casilla "**Calcular V. Alcohol**", pero recuerde que se cuenta con una opción especial para gestionar los valores de alcohol.

| Calles<br>© Todas                 |   |           |                       |
|-----------------------------------|---|-----------|-----------------------|
| C Bango                           |   |           |                       |
| Ordenamiento                      |   |           |                       |
| @ N* Patente                      | C | Dirección | ⊂ <u>B</u> ut         |
| C Nombre                          | C | Giro      | Constantion, Director |
| Exportar<br>Genesar Archivo Plano |   |           | 🖂 Calcular V. Alcohol |
|                                   |   | Imprimir  | Cerrar                |

Nómina Cálculos Generados.

En Menú "Informes – Calculos Generados"

| Archi | ive | Mar | tención | Solicitudes | Procesos | Consultas | Informes | Utilitarios                                                       | Avuda                                                                                                | Ventana                                                                                               | Version ( 1105.1.8 ) |  |
|-------|-----|-----|---------|-------------|----------|-----------|----------|-------------------------------------------------------------------|----------------------------------------------------------------------------------------------------|----------------------------------------------------------------------------------------------------|----------------------|--|
|       | 2   | *   | đ       | Jonenado    | I        |           |          | Inforr<br>Listac<br>Emisi<br>Listac<br>Listac<br>Listac<br>Inforr | me Mana<br>do de Cor<br>los de De<br>ón de Bol<br>do de Patr<br>fos de Ca<br>fos Totals<br>mes de Es | ger<br>itribuyentes<br>claracion Capil<br>letines<br>intes<br>pitales<br>is de Patentes<br>tadicticas | al<br>(Propaganda)   |  |
|       |     |     |         |             |          |           |          | Pater<br>Pater<br>Lictac<br>Calcu                                 | stes de Ab<br>stes Por A<br>stes Con I<br>do Ferias I<br>alos Gener                                  | coholes<br>ctividad<br>Devengados<br>Libres<br>rados                                                  |                      |  |

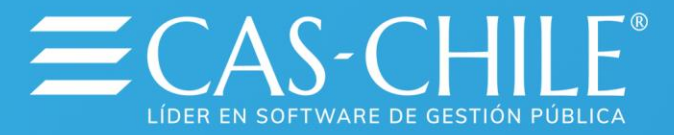

| Tipo de Patente -<br>← Todos<br>← Por Código                                                                                                    | ?                                                   |                    |                                                                                                    |                                                                                                    |                                                                                                    |                                                                                                    |                                                                                                    |                                                                                                    |
|----------------------------------------------------------------------------------------------------|-----------------------------------------------------|--------------------|----------------------------------------------------------------------------------------------------|----------------------------------------------------------------------------------------------------|----------------------------------------------------------------------------------------------------|----------------------------------------------------------------------------------------------------|----------------------------------------------------------------------------------------------------|----------------------------------------------------------------------------------------------------|
| Tipo                                                                                                    | Rango                                               |                    |                                                                                                    |                                                                                                    |                                                                                                    |                                                                                                    |                                                                                                    |                                                                                                    |
| <ul> <li>● Definitiva</li> <li>○ Provisoria</li> <li>○ Euera de Rol</li> <li>○ Lodas</li> </ul>                                                                                                    | E Iodos ← Ran<br>Desde Has<br>P                     | go Patentes<br>sta |                                                                                                    |                                                                                                    |                                                                                                    |                                                                                                    |                                                                                                    |                                                                                                    |
| Unidad Vecinal                                                                                                    |                                                     |                    |                                                                                                    |                                                                                                    |                                                                                                    |                                                                                                    |                                                                                                    |                                                                                                    |
| Todas     Por Codigo                                                                                                    | 2                                                   |                    |                                                                                                    | M DE CALCULO                                                                                                    | s generados                                                                                                    |                                                                                                    | Págna NP - 1                                                                                                    | -                                                                                                    |
| Todas     Por Codigo     Ordenamiento     ON* Patento                                                                                                    | 2                                                   |                    | RELACK                                                                                                    | M DE CALCULO<br>Posision 300 Services                                                                                                    | S GENERADOS                                                                                                    |                                                                                                    | Pages M. 1                                                                                                    | 164 75                                                                                                    |
| <ul> <li>Todas</li> <li>Por Codigo</li> <li>Ordenamiento</li> <li>○ <u>N</u>* Patente</li> </ul>                                                                                                    | 2<br>Calcular V                                     |                    | RELACK                                                                                                    | N DE CALCULO<br>Periodo 20s Served                                                                                                    | S GENERADOS                                                                                                    | 11 11 11 11 11 11 11 11 11 11 11 11 11                                                                                                    | Págna M. 1<br>Vasy Vasy Ney Ney<br>Braz M. Vasy                                                                                                    | 7.64 7.<br>10.14 100                                                                                                    |
| C Todas     Por Codigo     Por Codigo     Ordenamiento                                                                                                    | <br>□ Calcular V                                    |                    | RELACE                                                                                                    |                                                                                                    | S GENERADOS                                                                                                    |                                                                                                    | Págna M. 1<br>Vasy Vasy Vasy<br>Bing M. Vasy                                                                                                    | 7.64 7.<br>10.14 200<br>10.14 200                                                                                                    |
| C Todas     Por Codigo     Ordenamiento                                                                                                    | 2<br>Calcular V                                     |                    | RELACK                                                                                                    | M DE CALCULO<br>Periode 3de Serveré<br>Veriode 3de Serveré<br>Veriode 3de Serveré<br>Veriode 3de Serveré<br>Veriode 3de Serveré                                                                                                    | fit anger<br>Natural 0 Display to<br>8 GENERADOS<br>9 2011<br>10 Postol<br>10 1                                                                                                    |                                                                                                    | Págna M. 1<br>Veze Veze Veze<br>Brea M. 1993                                                                                                    | 7.64 7.<br>10.14 20<br>10.14 20<br>10.14 20<br>10.14 20                                                                                                    |
| Todas     Por Codigo     Todenamiento <u>Ordenamiento         N</u> * Patente <u>N</u> ombre                                                                                                    | 2<br>☐ Calcular V<br>☐ Exportar A                   |                    |                                                                                                    | CALCULO<br>Periodo 2do Served<br>Varia Varia<br>Varia<br>Vanto<br>Varia<br>Varia<br>Vanto<br>Varia<br>Vanto<br>Vanto<br>Vanto<br>Va | A regime of popular<br>manual of popular<br>S GENERADOS<br>o 2011                                                                                                    |                                                                                                    | Págna W 1<br>Vere vere vere<br>Mere vere vere                                                                                                    | 7.544 75<br>10.14 20<br>10.4 20<br>10.4 20<br>10.4 20<br>10.4 20<br>10.4 20<br>10.4 20                                                                                                    |
| Todas     Por Codigo     Ordenamiento <u>N</u> * Patente <u>N</u> ombre <u>N</u> ature <u>N</u> ature <u></u>                                       | 2<br>Calcular V                                     |                    | Contraction     Contraction     Contracti                                                                                                    | M DE CALCULO<br>Paticale 200 Served<br>Varia Varia<br>Varia<br>Vari                                                                                                    | R Patter O Dopter<br>Name 9 Jude<br>S GENERADOS<br>9 2011<br>1 Vitir 9<br>1 Vitir 9<br>1 Vitir 9<br>1 Vitir 9<br>1 Vitir 9                                                                                                    | 1944<br>1977 - 1920<br>1977 - 1920<br>1977 - 1920<br>1977 - 1920<br>1978 - 1920<br>1978 - 1920<br>1979 - 1920<br>1979 - 1920<br>1970 - 1920<br>1970 - 1970<br>1970 - 1970<br>1970 - 1970<br>1                                                                                                    | Págna M. 1<br>Vany Vany Vany<br>Mag M. Vanya                                                                                                    | 764 75<br>10.14 20<br>10.4 20<br>10.4 20<br>10.4 20<br>10.4 20<br>10.9 20<br>10.9 20                                                                                                    |
| Todas     Por Codigo     Ordenamiento <u>N</u> * Patente <u>N</u> ombre <u>Rut</u>                                                                                                    | 2<br>Calcular V                                     |                    |                                                                                                    |                                                                                                    | S GENERADOS<br>2011<br>1.00<br>1.00                                                                                                    | er Vadi<br>er Vadi<br>eg Vadi<br>uda<br>uda                                                                                                    | Págna M. 1<br>Vallo Vallo Vallo<br>Mina M. 1985                                                                                                    | 7.64 7.<br>10.14 20<br>10.4 20<br>10.4 20<br>10.4 20<br>10.4 20<br>10.4 20                                                                                                    |
| Todas     Por Codigo     Ordenamiento     N* Patente     Nombre     But                                                                                                    | Calcular V                                          |                    | 30         30         30         30         30         30         30         30         30         30         30         30         30         30         30         30         30         30         30         30         30         30         30         30         30         30         30         30         30         30         30         30         30         30         30         30         30         30         30         30         30         30         30         30         30         30         30         30         30         30         30         30         30         30         30         30         30         30         30         30         30         30         30         30         30         30         30         30         30         30         30         30         30         30         30         30         30         30         30         30         30         30         30         30         30         30         30         30         30         30         30         30         30         30         30         30         30         30         30         30         30         30<                                                                                                    | M DE CALCULO<br>Presido Da Servicia<br>Varia da Servicia<br>Varia da Servic                                                                                                    | S GENERADOS<br>2011<br>SUITO<br>SUITO<br>S | and (1996)<br>and (1996)<br>and (1997)<br>and (1997)                                                                                                    | Págna M - 1<br>Veze Veze Veze<br>Brez Vez Veze                                                                                                    | 7.668 7<br>10.00 20<br>10.00 20<br>10.00 20<br>10.00 20<br>10.00 20<br>10.00 20<br>10.00 20<br>10.01 20                                                                                                    |
| Todas     Por Codigo     Ordenamiento <u>N</u> * Patente <u>N</u> ombre <u>But     But </u>                                                                                                    | Calcular V                                          |                    | Non         Non           Non         Non                                                                                                    | Decal CUU     Variante 200     Variante 200     Variante 200     Variante 200     Variante     Variante                                                                                                    | S GENERADOS<br>2011<br>View 9 John<br>2011<br>View 9<br>10<br>1005                                                                                                    | 2000<br>2000<br>2000<br>2000<br>2000<br>2000<br>2000<br>200                                                                                                    | Fignalit <sup>a</sup> 1<br>Very Very Very<br>Intel W Very                                                                                                    | X64         F           1014         20           1034         20           1034         20           1034         20           1034         20           1034         20           1034         20           1034         20           1034         20           1034         20           1034         20           1034         20           1034         20                                                                                                    |
| Todas     Por Codigo     Ordenamiento     N* Patente     Nombre     But                                                                                                    | 2<br>Calcular V<br>Exportar A                       |                    | Control (Control (Contro) (Contro) (Contro) (Contro) (Contro) (Contro) (Contro) (Contro)                                                                                                    | Comparison of the second second                                                                                                    | fe Jagers<br>Nave O Digets<br>S GENERADOS<br>v 2011<br>1.44 1<br>1.44 1                                                                                                    | and 2000 - 2000 - 20000                                                                                                    | Págna M <sup>2</sup> 1<br>Veze Veze Veze<br>Meze Veze Veze Veze V                                                                                                    | Total         7           10.04         70           10.04         20           10.04         20           10.04         20           10.04         20           10.04         20           10.04         20           10.04         20           10.04         20           10.04         20           10.04         20           10.04         20                                                                                                    |
| Todas     Por Codigo      Ordenamiento <u>N</u> * Patente <u>N</u> ombre <u>But      Imprimir  </u>                                                                                                    | Calcular V                                          |                    | Control 1     Control 1                                                                                                    | Dec CALCUUC Protocol 205 Standard      Varia     Varia     Va                                                                                                    | R Harden C Devening<br>Read 1 (1) (1) (1) (1) (1) (1) (1) (1) (1) (                                                                                                    | er 1990<br>100<br>100<br>100<br>100<br>100<br>100<br>100                                                                                                    | Págna M 1<br>Vegna M Vegna M Vegna M.                                                                                                    | 7.644         7           2.0.8         20           2.0.8         20           3.0.9         20           3.0.9         20           3.0.9         20           3.0.9         20           3.0.9         20           3.0.9         20           3.0.1         20           3.0.2         20           3.0.4         20           3.0.4         20           3.0.4         20           3.0.4         20           3.0.4         20           3.0.4         20           3.0.4         20           3.0.4         20           3.0.4         20           3.0.4         20           3.0.4         20           3.0.4         20           3.0.4         20           3.0.4         20           3.0.4         20           3.0.4         20           3.0.4         20           3.0.4         20           3.0.4         20           3.0.4         20           3.0.4         20           3.0.4         20  |
| Todas     Por Codigo      Ordenamiento <u>N</u> * Patente <u>N</u> ombre <u>But      Imprimir  </u>                                                                                                    | 2<br>☐ Calcular V<br>☐ Exportar A<br><u>C</u> errar |                    | 3pm         2pm         Aller           2         3pm         Mass           2         3pm         Mass           4         3pm         Mass           4         3pm         Mass           5         3pm         Mass           6         3pm         Mass           6         3pm         Mass           6         3pm         Mass           6         3pm         Mass           6         3pm         Mass           6         3pm         Mass           6         3pm         2pm           6         3pm         2pm           6         3pm         2pm           6         3pm         2pm           6         3pm         2pm           6         3pm         2pm           6         3pm         2pm           6         3pm         2pm           6         3pm         2pm           6         3pm         2pm           6         3pm         2pm           6         3pm         2pm           6         3pm         3pm           6                                                                                                    |                                                                                                    | A reprint of pages and a page of the page of the page                                                                                                    | er (990)<br>87 990<br>98 99<br>99<br>99<br>99<br>99<br>109<br>109<br>109<br>109                                                                                                    | Pagna M 1<br>Water - Valer - Valer - V | Total         F           10.00         20           10.00         20           10.00         20           10.00         20           10.00         20           10.00         20           10.00         20           10.00         20           10.00         20           10.00         20           10.00         20           10.00         20           10.00         20           10.00         20           10.00         20           10.00         20           10.00         20           10.00         20           10.00         20           10.00         20           10.00         20           10.00         20           10.00         20           10.00         20           10.00         20           10.00         20           10.00         20           10.00         20                                                                                                    |
| Todas     Por Codigo     Ordenamiento <u>N' Patente         Nombre         <u>But         Imprimir</u> </u>                                                                                                    | 2<br>Calcular V<br>Exportar A                       |                    | Company     Company     C                                                                                                    | ND DE CALCULO<br>Protecto 205 Served<br>au 2010<br>Control 205 Served<br>au 2010<br>Control 205<br>Control 2010<br>Control 2010<br>Co                                                                                                    | A server of potential<br>second of potential<br>s GENERADOS<br>s 2011<br>1.501<br>1.501<br>1.501                                                                                                    | er Vaco<br>1920 - Vaco<br>1936 - Vaco<br>1936 - Vaco<br>1937 - Vaco<br>1937 - Vac                                                                                                    | Págna M 1<br>Maria - Maria - Maria<br>Maria - Maria - Maria - Maria<br>Maria - Maria - Maria - Maria                                                                                                    | Todal         P           10.04         20           10.04         20           10.04         20           10.04         20           10.04         20           10.04         20           10.04         20           10.04         20           10.04         20           10.04         20           10.04         20           10.04         20           10.04         20           10.04         20           10.04         20           10.04         20           10.04         20           10.04         20           10.04         20           10.04         20           10.04         20           10.04         20           10.04         20           10.04         20           10.04         20           10.04         20           10.04         20           10.04         20           10.04         20                                                                                   |
| Todas     Por Codigo     Ordenamiento <u>N</u> Patente <u>N</u> Patente                                                                                                    | 2<br>Calcular V<br>Exportar A                       |                    | 0         0         0         0         0         0         0         0         0         0         0         0         0         0         0         0         0         0         0         0         0         0         0         0         0         0         0         0         0         0         0         0         0         0         0         0         0         0         0         0         0         0         0         0         0         0         0         0         0         0         0         0         0         0         0         0         0         0         0         0         0         0         0         0         0         0         0         0         0         0         0         0         0         0         0         0         0         0         0         0         0         0         0         0         0         0         0         0         0         0         0         0         0         0         0         0         0         0         0         0         0         0         0         0         0         0         0                                                                                                            | NO DE CALCULO<br>Protecti 2015 Garanti<br>en protection de la construir<br>de la construir de la construir<br>de la construir de la construir de la construir<br>de la construir de la construir de la construir<br>de la construir de la construir de la construir<br>de la construir de la construir de la construir de la construir<br>de la construir de la construir de la construir<br>de la construir de la construir de la construir de la construir<br>de la construir de la construir de la construir de la construir<br>de la construir de la construir de la construir de la construir<br>de la construir de la construir de la construir de la construir<br>de la construir de la construir de la construir de la construir<br>de la construir de la construir de la construir de la construir de la construir<br>de la construir de la construir de la construir de la construir de la construir de la construir de la construir<br>de la construir de la construir de la construir de la construir de la construir de la construir de la construir<br>de la construir de la construir de la construir de la construir de la construir de la construir de la construir<br>de la construir de la construir de la constr                                                                                                    | A server () proves the server () proves the server () of proves the server () of proves the server ()                                                                                                    | err Vado<br>201<br>201<br>201<br>201<br>201<br>201<br>201<br>201                                                                                                    | Pagna M 1<br>Water - Valer - Valer - V | Note         7           0.014         200           0.014         200           0.014         200           0.014         200           0.015         200           0.015         200           0.015         200           0.015         200           0.015         200           0.015         200           0.015         200           0.015         200           0.016         200           0.017         200           0.018         200           0.014         200           0.014         200           0.014         200                                                                                                    |
| Todas     Por Codigo     Drdenamiento <u>N</u> * Patente <u>N</u> * Patente <u>N</u> ombre <u>But     Imprimir </u>                                                                                                    | 2<br>☐ Calcular V<br>☐ Exportar A<br><u>C</u> errar |                    | Image: Section 2016         Image: Section 2016         Image: Section 2016           Image: Section 2016         Image: Section 2016         Image: Section 2016           Image: Section 2016         Image: Section 2016 <td< td=""><td></td><td>A server of power of power of</td><td>ang 9900<br/>200<br/>200<br/>200<br/>200<br/>200<br/>200<br/>200<br/>200<br/>200</td><td>Fágna M. 1</td><td>Total         P.           10.10         200           10.10         200           10.10         200           10.10         200           10.10         200           10.10         200           10.10         200           10.10         200           10.10         200           10.11         200           10.12         200           10.12         200           10.12         200           10.12         200           10.12         200           10.12         200           10.12         200           10.12         200           10.12         200           10.12         200           10.12         200           10.12         200           10.12         200           10.12         200           10.12         200           10.12         200           10.12         200           10.12         200           10.12         200           10.12         200</td></td<> |                                                                                                    | A server of power of power of                                                                                                    | ang 9900<br>200<br>200<br>200<br>200<br>200<br>200<br>200<br>200<br>200                                                                                                    | Fágna M. 1                                                                                                    | Total         P.           10.10         200           10.10         200           10.10         200           10.10         200           10.10         200           10.10         200           10.10         200           10.10         200           10.10         200           10.11         200           10.12         200           10.12         200           10.12         200           10.12         200           10.12         200           10.12         200           10.12         200           10.12         200           10.12         200           10.12         200           10.12         200           10.12         200           10.12         200           10.12         200           10.12         200           10.12         200           10.12         200           10.12         200           10.12         200           10.12         200                         |
| Todas     Por Codigo     Ordenamiento         N' Patente         Nombre         Eut     Imprimir                                                                                                    | 2<br>☐ Calcular V<br>☐ Exportar A<br><u>C</u> errar |                    | 0         0         0         0         0         0         0         0         0         0         0         0         0         0         0         0         0         0         0         0         0         0         0         0         0         0         0         0         0         0         0         0         0         0         0         0         0         0         0         0         0         0         0         0         0         0         0         0         0         0         0         0         0         0         0         0         0         0         0         0         0         0         0         0         0         0         0         0         0         0         0         0         0         0         0         0         0         0         0         0         0         0         0         0         0         0         0         0         0         0         0         0         0         0         0         0         0         0         0         0         0         0         0         0         0         0         0                                                                                                            | Comparison of the second second                                                                                                    | блани 0 ранни 2 ранни 2 рани 2 ранни 2 ранни                                                                                                    | ar 1 9967<br>1007<br>1007<br>1 | Fégne 27 - 1<br>Very Very Very<br>Brig 2 - 2015                                                                                                    | 564         76           2014         200           2014         200           2014         200           5014         200           5014         200           5014         200           5014         200           5014         200           5014         200           5014         200           5014         200           5014         200           5014         200           5014         200           5014         200           5014         200           5014         200           5014         200           5014         200           5014         200           5014         200           5014         200           5014         200           5014         200           5014         200           5014         200           5014         200           5014         200           5014         200           5014         200           5014         200           5014         200   |
| Todas     Por Codigo     Ordenamiento <u>N</u> * Patente <u>N</u> * Patente | 2<br>☐ Calcular V<br>☐ Exportar A                   |                    | 0         0         0         0         0         0         0         0         0         0         0         0         0         0         0         0         0         0         0         0         0         0         0         0         0         0         0         0         0         0         0         0         0         0         0         0         0         0         0         0         0         0         0         0         0         0         0         0         0         0         0         0         0         0         0         0         0         0         0         0         0         0         0         0         0         0         0         0         0         0         0         0         0         0         0         0         0         0         0         0         0         0         0         0         0         0         0         0         0         0         0         0         0         0         0         0         0         0         0         0         0         0         0         0         0         0         0                                                                                                            |                                                                                                    | A read of parts of parts of pa                                                                                                    | 000 000 000 000 000 000 000 000 000 00                                                                                                    | Pagea W - T                                                                                                    | Total         FS           1011         100           1011         100           1011         100           1011         100           1011         100           1011         100           1011         100           1011         100           1011         100           1014         100           1014         100           1014         100           1014         100           1014         100           1014         100           1014         100           1014         100           1014         100           1014         100           1014         100           1014         100           1014         100           1014         100           1014         100           1014         100           1014         100           1014         100           1014         100           1014         100           1014         100           1014         100           1014         100 |

Este informe se orienta principalmente a la revisión de montos calculados, incluyendo los valores detallados y el capital correspondiente.

Análisis de Cálculo.

En Menú "Informes – Análisis de Cálculos"

| 🗂 S | istem | a de | Patentes | Comerciales |          |           |          |             |             |                  |                      |       |
|-----|-------|------|----------|-------------|----------|-----------|----------|-------------|-------------|------------------|----------------------|-------|
| Arc | hivo  | Man  | tención  | Solicitudes | Procesos | Consultas | Informes | Utilitarios | Avuda       | Ventana          | Version ( 1105.1.8 ) |       |
| 0   | Ω.    |      | <b>4</b> |             |          | _         |          | Inform      | ne Mana     | ger              |                      |       |
|     |       |      |          | _           |          |           |          | Listad      | lo de Cor   | tribuyentes      |                      |       |
|     |       |      |          |             |          |           |          | Listad      | los de De   | claracion Capita | al                   | - + I |
|     |       |      |          |             |          |           |          | Emisi       | ón de Bol   | etines           |                      | - + I |
|     |       |      |          |             |          |           |          | Listad      | lo de Pate  | entes            |                      | - + I |
|     |       |      |          |             |          |           |          | Listad      | los de Ca   | pitales          |                      |       |
|     |       |      |          |             |          |           |          | Listad      | los Totale  | s de Patentes (  | (Propaganda)         |       |
|     |       |      |          |             |          |           |          | Inform      | nes de Es   | tadisticas       |                      | - + I |
|     |       |      |          |             |          |           |          | Paten       | tes de Ale  | coholes          |                      | - + I |
|     |       |      |          |             |          |           |          | Paten       | tes Por A   | ctividad         |                      |       |
|     |       |      |          |             |          |           |          | Paten       | tes Con [   | Devengados       |                      |       |
|     |       |      |          |             |          |           |          | Listad      | lo Ferias l | ibres            |                      |       |
|     |       |      |          |             |          |           |          | Calcu       | los Gener   | ados             |                      |       |
|     |       |      |          |             |          |           |          | Analis      | is de Cal   | culos            |                      |       |
|     |       |      |          |             |          |           |          | Nomi        | na Gener    | al de Patentes   |                      |       |

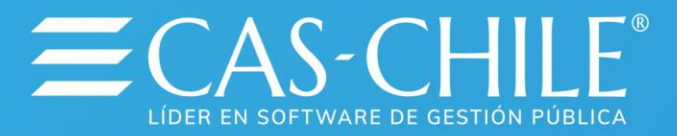

| Analizar Toda la Infolmación de los calculos                                                                                                    | Especificar<br>Periodo                                                                                                    |
|----------------------------------------------------------------------------------------------------|----------------------------------------------------------------------------------------------------|
| Patentes No Calculadas     Calculos con cero en Valor Patente     Calculos con cero en Valor Total     Patentes con Tipo de Asce y cero en monte     Patentes con Tipo de BNUP y cero en monte     Patentes con Tipo de UT y cero en monte     Patentes con Tipo de Propaganda y cero en     Calculos Sin Numero de Boletin asignado | And List of the second second |
| Procesar <u>C</u> errar                                                                                                    |                                                                                                    |

Este reporte cumple la función de facilitar la revisión de valores con resultados específicos, por ejemplo, patentes no calculadas, patentes en cero, etc.

Revisión Patentes de Alcohol.

En Menú "Informes – Patentes de Alcoholes – Nomina Resumen Patente de Alcohol"

|       | Solicitudes Procesos | Consultas Ir | formes Utili | itarios Avuda Ventana                                                                                                    | Version ( 1105.1.8 ) |   |                                                                            |
|-------|----------------------|--------------|--------------|----------------------------------------------------------------------------------------------------|----------------------|---|----------------------------------------------------------------------------|
| 2 4 4 |                      |              |              | Informe Manager<br>Listado de Contribuyentes<br>Listados de Declaracion Capital<br>Emisión de Boletines<br>Listado de Patentes<br>Listados de Capitales<br>Listados Totales de Patentes (P | ropaganda)           | : |                                                                            |
|       |                      |              |              | Informes de Estadísticas<br>Patentes de Alcoholes<br>Patentes Por Actividad                                                                                                    |                      | - | Estadística Clasificación de Alcoholes<br>Listado de Patentes Restringidas |

|                       | Tine Informe                                                                                                    | Tipe d          | Dirección               | P                                                                                                    | viede                                                                                                    | _                                                                                                  |                                                                                                    |                                                                                                    |                                                                                                    |                                                                                                    |                                                                                                    |
|-----------------------|----------------------------------------------------------------------------------------------------|-----------------|-------------------------|----------------------------------------------------------------------------------------------------|----------------------------------------------------------------------------------------------------|----------------------------------------------------------------------------------------------------|----------------------------------------------------------------------------------------------------|----------------------------------------------------------------------------------------------------|----------------------------------------------------------------------------------------------------|----------------------------------------------------------------------------------------------------|----------------------------------------------------------------------------------------------------|
|                       | ripo mitonite                                                                                                    | Tipo u          | e Dirección             |                                                                                                    | illouo                                                                                                    |                                                                                                    |                                                                                                    |                                                                                                    |                                                                                                    |                                                                                                    |                                                                                                    |
|                       | Clistado                                                                                                    | ( Dir           | ección Comerc           | ial (                                                                                                    | Actual                                                                                                    |                                                                                                    |                                                                                                    |                                                                                                    |                                                                                                    |                                                                                                    |                                                                                                    |
|                       | C Estadística                                                                                                    | C Die           | acción Particu          | lar                                                                                                    |                                                                                                    |                                                                                                    |                                                                                                    |                                                                                                    |                                                                                                    |                                                                                                    |                                                                                                    |
|                       | C Resumen del Cargo                                                                                                    |                 | eccion ratucu           | iai (                                                                                                    | Especifica                                                                                                    | ar                                                                                                 |                                                                                                    |                                                                                                    |                                                                                                    |                                                                                                    |                                                                                                    |
|                       | Charlifferentian de Alexand                                                                                                    |                 |                         |                                                                                                    | Charle                                                                                                    |                                                                                                    | 10                                                                                                    |                                                                                                    |                                                                                                    |                                                                                                    |                                                                                                    |
|                       | Clasificación de Alconol                                                                                                    |                 |                         |                                                                                                    | Class                                                                                                    | ncac                                                                                               | ion                                                                                                    |                                                                                                    |                                                                                                    |                                                                                                    |                                                                                                    |
|                       | Todos                                                                                                    |                 |                         |                                                                                                    | 0.0                                                                                                    | 0041                                                                                               |                                                                                                    |                                                                                                    |                                                                                                    |                                                                                                    |                                                                                                    |
|                       |                                                                                                    |                 |                         |                                                                                                    | 0                                                                                                    | enni                                                                                               | uva                                                                                                    |                                                                                                    |                                                                                                    |                                                                                                    |                                                                                                    |
|                       | Especificar                                                                                                    |                 |                         |                                                                                                    | CE                                                                                                    | TOVIS                                                                                              | Bol                                                                                                    |                                                                                                    |                                                                                                    |                                                                                                    |                                                                                                    |
|                       |                                                                                                    |                 |                         |                                                                                                    |                                                                                                    | ueia                                                                                               | nu                                                                                                    |                                                                                                    |                                                                                                    |                                                                                                    |                                                                                                    |
|                       | Código SII                                                                                                    | RELAKIN CLASPED | ADDE DI ALCONOLEI LEPAD |                                                                                                    | Estad                                                                                                    | lo de                                                                                              | Pago                                                                                                    |                                                                                                    |                                                                                                    |                                                                                                    |                                                                                                    |
|                       | @ Todos                                                                                                    | Pagean          |                         | - 90                                                                                                    |                                                                                                    |                                                                                                    | Range de pogés O Emplea Actual                                                                                                    |                                                                                                    |                                                                                                    |                                                                                                    |                                                                                                    |
|                       |                                                                                                    |                 | Q. (*) (#)              |                                                                                                    |                                                                                                    | (Januar)                                                                                           |                                                                                                    |                                                                                                    |                                                                                                    |                                                                                                    |                                                                                                    |
|                       | C Especificar                                                                                                    |                 |                         |                                                                                                    |                                                                                                    |                                                                                                    |                                                                                                    |                                                                                                    |                                                                                                    | A                                                                                                    | 10.000000                                                                                                    |
|                       | Especiated                                                                                                    |                 |                         |                                                                                                    |                                                                                                    | -                                                                                                  | DE ALCONOLES                                                                                                    |                                                                                                    | Fechade                                                                                                    | ligna Nº                                                                                                    | 1                                                                                                    |
|                       |                                                                                                    |                 | 1                       |                                                                                                    | USTADO CLASIFI<br>Perus 2                                                                                                    | CACIÓN                                                                                             | N DE ALCOHOLES                                                                                                    |                                                                                                    | Pechalos                                                                                                    | 'àgna N°                                                                                                    | 1                                                                                                    |
|                       | Estado Patente                                                                                                    | 80.             | RI/T MC                 | Mare Dire                                                                                                    | USTADO CLASIFI<br>Pende 2<br>DDON COMERDIAL                                                                                                    | C00                                                                                                | DE ALCOHOLES<br>et Teles<br>CLASIFICACIÓN                                                                                                    | Norto ser Viao<br>V Acoto Acot                                                                                                    | VAlcohol<br>s En UTM                                                                                                    | UTU<br>Trant<br>a Pesos                                                                                                    | *<br>Monto +<br>V.Aicohor                                                                                                    |
|                       | Estado Patente                                                                                                    | 80.             | RUT NO                  | NERE DIG                                                                                                    | COOR COMERCIAL                                                                                                    | COD                                                                                                | CASIFICACIÓN<br>CASIFICACIÓN<br>EFFORTO OF REGISTA CONCEAN<br>EFFORTO OF REGISTA CONCEAN<br>EFFORTO OF REGISTA CONCEAN                                                                                                    | Monto san Vialo<br>V Actoria<br>2014<br>Attai<br>2014<br>Attai                                                                                                    | VAkoto<br>s En UTM                                                                                                    | UTW<br>Transf<br>a Pescs                                                                                                    | T<br>Monto +<br>V.Acoto<br>V.Acoto<br>Set<br>Set<br>Set                                                                                                    |
|                       | Estado Patente                                                                                                    | ROL             | RUT NO                  | MBRE DIR<br>AVRA<br>AVRA<br>INC. CAR<br>INC. CAR<br>INC. CAR<br>INC. CAR<br>INC. CAR<br>INC. CAR<br>INC. CAR                                                                                                    | USTADO CLASIFI<br>Person 3<br>COLÓN COMERICIAL<br>IN COLORIS THE                                                                                                    | COD                                                                                                | NDE ALCOHOLES<br>m <sup>2</sup> Trics<br>CLASIFICACIÓN<br>REFORMANTA (INFOLIA<br>REFORMANTA (INFOLIA<br>REFORMANTA<br>REFORMANTA<br>REFORMANT                                             | Notto se Viao<br>V Aturka Aturk<br>1344<br>4345<br>4345<br>4345<br>4345<br>4345<br>4345                                                                                                    | VAkoto                                                                                                    | UTM<br>Tarrest<br>a Press<br>North<br>Rest<br>Rest<br>Rest<br>Rest                                                                                                    | Nonto +<br>V.Acohol<br>11 207<br>12 207<br>12 207<br>12 207<br>12 207<br>12 207<br>12 207<br>12 207                                                                                                    |
|                       | Estado Patente                                                                                                    | RA              | RUT KO                  | VERE DRI<br>MERA DALE<br>MERA DALE<br>MERA N<br>USERNA<br>I LEVIERA<br>I LEVIERA                                                                                                    | LISTADO CLASPP<br>Penne 3<br>CODIN COMERIDAL<br>IN LIST (2016) TH                                                                                                    | COD                                                                                                | CASIFICADO     CASIFICADO     CASIFICADO     CASIFICADO     CONTRACT     CONTRACT     CONTR                                                                                                    | Notio sin Vialo<br>V Aturis Aturi<br>114<br>414<br>414<br>414<br>114<br>114<br>114<br>114<br>114<br>11                                                                                                    | VAIcoba<br>s En UTM                                                                                                    | UTIA<br>Transf<br>a Pessis<br>31.44<br>31.44<br>31.44<br>31.44<br>31.44<br>31.44<br>31.44<br>31.44                                                                                                    | 1<br>Monto +<br>V Alcoho<br>11/307<br>47.850<br>71.807<br>51.957<br>51.957<br>51.957<br>51.957<br>51.957<br>51.957<br>51.957<br>51.957                                                                                                    |
|                       |                                                                                                    | ROL             | RUT NC                  | MBRE DRO<br>AFRA<br>AFRA<br>AF                                                                                                    | LISTADO CLASP<br>Prime 3<br>CODIN COMERCIAL<br>DI COLORISTIN<br>DI COLORISTIN<br>ECOLORISTIN                                                                                                    | COD<br>41<br>41<br>41<br>41<br>41<br>41<br>41<br>41<br>41<br>41                                    | CASINGADA     CONSULT AND A CONTRACT     CONSULT AND A CONTRACT     CONSULT AND A CONTRACT     CONTRACT AND A CONTRACT     CONTRACT AND A CONTRACT     CONTRACT AND A CONTRACT     CONTRACT AND A CONTRACT     CONTRACT AND A CONTRACT     CONTRACT AND A CONTRACT     CONTRACT AND A CONTRACT     CONTRACT AND A CONTRACT     CONTRACT AND A CONTRACT     CONTRACT AND A CONTRACT     CONTRACT AND A CONTRACT                                                                                                    | Notic set 1/200<br>VAR063 A8:0<br>0.146<br>0.166<br>0.160<br>0.160<br>0.100<br>0.120<br>0.120<br>0.120<br>0.120<br>0.120<br>0.120<br>0.120<br>0.120<br>0.120<br>0.120                                                                                                    | VACobol<br>s En UTM<br>50<br>50<br>50<br>50<br>50<br>50<br>50<br>50<br>50<br>50<br>50<br>50<br>50                                                                                                    | UTW<br>Agrea N°<br>Transf<br>a Pesca<br>Res<br>Res<br>Res<br>Res<br>Res<br>Res<br>Res<br>Res<br>Res<br>Res                                                                                                    | 1<br>Monto +<br>V Alcoho<br>7 Mil<br>7 Mil |
|                       |                                                                                                    | i laate         | RUT NC                  | MERE         DHO           AFRA         CAUD           AFRA         CAUD                                                                                                    | LISTADO CLASFIN<br>Parate 2<br>CODIN COMERCIAL<br>DOI TONE THE<br>SOLUTION OF THE<br>SAUTHOUSE AND                                                                                                    | COD<br>000<br>000<br>000<br>000<br>000<br>000<br>000<br>0                                          | NDE ALCOHOLES<br>m² Teles<br>CARIFICACIÓN<br>D'ADITICACIÓN<br>D'ADITICACIÓ                                                                                                   | Monto san<br>Y Alcoho         Yalo           33.44         3.45           43.44         3.45           43.44         3.45           43.44         3.45           43.45         3.47           33.47         3.47           34.47         3.47           34.27         3.427           35.42         3.47           35.42         3.47                                                                                                    | VAkoba<br>s En UTM                                                                                                    | UTW<br>Agena IV<br>Trend<br>a Provi<br>Net<br>Net<br>Net<br>Net<br>Net<br>Net<br>Net<br>Net<br>Net<br>Net                                                                                                    | 1<br>Monto +<br>V Anto +<br>V Anto +<br>V                                                                                                    |
|                       |                                                                                                    | -               | RUT MC                  | MIRE DIG<br>AFRA<br>ISS Gen<br>ISSAA<br>ASTA<br>ASTA<br>ASTA<br>ASTA<br>ASTA<br>ASTA<br>AST                                                                                                    | LUSTADO CLASP<br>Permit 2<br>DODIN COMERDAL<br>DODIN COMERDAL<br>DI COLORES BH<br>SARTHO MET<br>IN LOS USINS DI                                                                                                    | COD<br>000<br>000<br>000<br>000<br>000<br>000<br>000<br>0                                          | NE ALCOHOLES<br>m <sup>2</sup> Tata<br>CARIFICADOS<br>DEPENDI E ELECTRO CONCEL<br>DEPENDI E ELECTRO CONCEL<br>DEPEND                                                                                                    | Norto ser Viao<br>y Actes<br>83.44<br>83.44<br>83.44<br>83.44<br>83.45<br>83.45<br>8                                                                                                    | VAkoba<br>s En UTM<br>100<br>100<br>100<br>100<br>100<br>100<br>100<br>100<br>100<br>10                                                                                                    | UTU<br>Agena IV<br>Trant<br>a Peops<br>See<br>See<br>See<br>See<br>See<br>See<br>See<br>See<br>See<br>Se                                                                                                    | V Ascolus<br>V Ascolus<br>10,907<br>10,907                                                                                                    |
|                       |                                                                                                    | i laan          | 807 HC                  | MERIC DIG<br>APPA<br>Internet<br>Laters<br>Applied<br>Applied                                                                                                    | LISTADO CLASSF<br>Parato 2<br>DEDA COMERCIA,<br>DE CONCINCIÓNES BH<br>EXEMPLO MEST<br>DE LOS CENES BH<br>DUESS XM<br>DUESS XM<br>DUESS XM<br>DUESS XM<br>DUESS XM<br>DUESS XM<br>DUESS XM<br>DUESS XM<br>DUESS XM                                                                                                    |                                                                                                    | NDE ALCONOLES<br>mil Tum<br>CAASIFICADOR<br>INTERNITY<br>INTERNITY<br>INTERN | Norto ser Viao<br>V AL09 AL09<br>3344<br>3346<br>4346<br>4                                                                                                    | VALCON<br>S En UTN<br>5 En UTN<br>5 EN UTN<br>5 EN UTN<br>5 EN UTN<br>5 EN UTN<br>5 EN UTN<br>5 EN UTN<br>5 EN UTN | UTU<br>Agena IV<br>Trant<br>a Pesos<br>Net<br>Net<br>Net<br>Net<br>Net<br>Net<br>Net<br>Net<br>Net<br>Net                                                                                                    | **************************************                                                                                                    |
| r                     |                                                                                                    | i laate         | RUT MC                  | VIENE DIG<br>Provide<br>Provide<br>P                                                                                                    | LISTADO CLASSF<br>Parate 2<br>COLÓN COMERIDA,<br>DOLÓN COMERIDA,<br>DOLÓN COMERIDA,<br>SOUS 79<br>SARTHAD NER<br>DI LOS LEGAS ES<br>DUCAS COMERICA, 178                                                                                                    | COD                                                                                                |                                                                                                    | Morto ser Viao<br>(YAU60 Auto<br>1014<br>1014<br>1                                                                                                    | VACOD<br>V VACOD<br>S EUUTH<br>100<br>100<br>100<br>100<br>100<br>100<br>100<br>10                                                                                                    | UTM<br>Agena N <sup>2</sup><br>Transf<br>a Pesca<br>New<br>New<br>New<br>New<br>New<br>New<br>New<br>New<br>New<br>New                                                                                                    | Monto +<br>V Alcoho<br>// Alcoho<br>//                                                                                                    |
|                       |                                                                                                    | RO.             | RUT 50                  | MINE DIG<br>#74.4<br>55.5 m<br>105.5 m<br>105.5                                                                                                    | LISTADO CLASSF<br>Parada J.<br>COLONI COMERICAL,<br>IN LOT COMERICAL,<br>IN LOT COMERICAL,<br>IN LOT COMERICAL<br>INTERNATIONAL COMERICAL<br>IN LOT COMERCIAL, 1791<br>IN LOT 1000                                                                                                    | COD                                                                                                | NDE ALCONCUES<br>and Turny<br>CAMIFORDIA<br>COMBINICATION<br>COMBINICATION                                                                                                   | Notes ser Visio<br>VALUPS<br>23.5 4<br>4.3.6 4<br>4.3.6 4<br>4.3.6 4<br>3.5.2 1<br>3.5.2 1<br>3.5.2                                                                                                    | VALCHON<br>VALCHON<br>S En UTW<br>100<br>100<br>100<br>100<br>100<br>100<br>100<br>10                                                                                                    | UTU<br>Agena Nº<br>Transf<br>a Pesca<br>New<br>New<br>New<br>New<br>New<br>New<br>New<br>New<br>New<br>New                                                                                                    | Monto +<br>V.Anotes<br>// Anotes<br>//                                                                                                    |
|                       |                                                                                                    |                 | RUT NO                  | Miller Diro<br>Protocol<br>Protocol<br>Pro                                                                                                    | LUSTADO CLASSF<br>Pennin 2<br>CODON COMERCIAL<br>INTOTORIO COMERCIAL<br>INTOTORIO COMERCIAL<br>INTOTORIO COMERCIAL<br>INTOTORIO NUM<br>INTOTORIO NUM<br>INTOTO<br>INTOTORIO NUM<br>INTOTORIO NUM<br>INTOTORIO NUM<br>INTOTORIO NUM<br>INTOTORIO NUM<br>INTOTORIO NUM<br>INTOTORIO NUM<br>INTOTO<br>INTOTORIO NUM<br>INTOTO<br>INTOTO<br>INTO<br>IN                                                                                                    |                                                                                                    |                                                                                                    | North set         Yakishi           YAkishi         Akishi           2134         Akishi           2134         Akishi           2134         Akishi           2134         Akishi           2134         Akishi           2137         Akishi           2137         Akishi <td< td=""><td>YACOO     P     VACOO     S     VACOO     S     VACOO     S     VACOO     S     VACOO     S     VACOO     S     S</td><td>UTU<br/>Agena Nº<br/>Trend<br/>a Presid<br/>New<br/>New<br/>New<br/>New<br/>New<br/>New<br/>New<br/>New<br/>New<br/>New</td><td>Mando +<br/>Mando +<br/>V.Robit<br/>V.Robit<br/>1000<br/>1000</td></td<> | YACOO     P     VACOO     S     VACOO     S     VACOO     S     VACOO     S     VACOO     S     VACOO     S     S                                                                                                    | UTU<br>Agena Nº<br>Trend<br>a Presid<br>New<br>New<br>New<br>New<br>New<br>New<br>New<br>New<br>New<br>New                                                                                                    | Mando +<br>Mando +<br>V.Robit<br>V.Robit<br>1000<br>1000                                                                                                    |
| T. 1128 T. 10         | Capacitation Control Control C  |                 | RUT NO                  | MIRE: DR                                                                                                    | LISTADO CLASH<br>Penni 2<br>COLORI COMERCIA,<br>IN COLORI COMERCIA,<br>IN COLORI COMERCIA<br>SANTADO HER<br>INC. COMERCIA<br>COMERCIA COMERCIA<br>INC. COMERCIA<br>INC. COMERCIA<br>INC. COMERCIA<br>INC. COMERCIA<br>INC. COMERCIA                                                                                                    | COD                                                                                                |                                                                                                    | Norts ser Viao<br>7 Altido Ser Viao<br>21.4 at<br>4 Altido Ser Viao<br>4 Altido Ser Viao<br>4 Altido Ser Viao<br>4 Altido Ser Viao<br>4 Altido Ser Viao<br>4 Altido Ser Viao<br>8 Altido Ser Viao<br>8 Altid                                                                                                    | VALON     F                                                                                                    | UTU<br>Agena Nº<br>Terent<br>a Prost<br>Net<br>Net<br>Net<br>Net<br>Net<br>Net<br>Net<br>Net<br>Net<br>Ne                                                                                                    | T     Monto +     VARohei     VARohei                                                                                                    |
|                       |                                                                                                    | RCL RCL         | RUT NO                  | MBRE DIG<br>PRA<br>PRA<br>PRA<br>PRA<br>PRA<br>PRA<br>PRA<br>PRA                                                                                                    | LISTADO CLASH<br>Pennin 2<br>COLON COMERCIAL<br>IN USE COMERCIAL<br>IN USE COMERCIAL<br>IN USE COMERCIAL<br>IN USE COMERCIAL<br>IN USE COMERCIAL<br>IN USE COMERCIAL<br>IN USE COMERCIAL<br>IN USE COMERCIAL                                                                                                    |                                                                                                    |                                                                                                    | Mores pr         Value           101/0         Allent           101/0         Allent </td <td>Pachage     Pachage     P</td> <td>UTM<br/>Territ<br/>a Percit<br/>See<br/>See<br/>See<br/>See<br/>See<br/>See<br/>See<br/>See<br/>See<br/>Se</td> <td>Hordto +           VARONH           VARONH</td>                                                                                                    | Pachage     Pachage     P                                                                                                    | UTM<br>Territ<br>a Percit<br>See<br>See<br>See<br>See<br>See<br>See<br>See<br>See<br>See<br>Se                                                                                                    | Hordto +           VARONH           VARONH                                                                                                    |
| r. <u>200</u> 0 70 10 |                                                                                                    | ROL             | RUT NO                  | Comparison of the second second                                                                                                    | LUTION CLASH<br>Press 2<br>COLOR CONFIDANC<br>SUCTOR CONFIDENCE<br>UNITED TO<br>SUCTOR CONFIDENCE<br>SUCTOR CONFIDENCE<br>SUCTOR SUCTOR SUCTOR<br>SUCTOR SUCTOR SUCTOR<br>SUCTOR SUCTOR SUCTOR<br>SUCTOR SUCTOR SUCTOR<br>SUCTOR SUCTOR<br>SUCTOR SUCTOR SUCTOR<br>SUCTOR SUCTOR<br>SUCTOR SUCTOR SUCTOR<br>SUCTOR SUCTOR SUCTOR<br>SUCTOR SUCTOR SUCTOR<br>SUCTOR SUCTOR SUCTOR<br>SUCTOR SUCTOR<br>SUCTOR SUCTOR SUCTOR<br>SUCTOR SUCTOR SUCTOR<br>SUCTOR SUCTOR SUCTOR<br>SUCTOR SUCTOR SUCTOR<br>SUCTOR SUCTOR SUCTOR<br>SUCTOR SUCTOR SUCTOR<br>SUCTOR SUCTOR SUCTOR<br>SUCTOR SUCTOR SUCTOR<br>SUCTOR SUCTOR SUCTOR<br>SUCTOR SUCTOR SUCTOR<br>SUCTOR SUCTOR SUCTOR<br>SUCTOR SUCTOR SUCTOR SUCTOR<br>SUCTOR SUCTOR SUCTOR<br>SUCTOR SUCTOR SUCTOR<br>SUCTOR SUCTOR SUCTOR SUCTOR<br>SUCTOR SUCTOR SUCTOR SUCTOR<br>SUCTOR SUCTOR SUCTOR SUCTOR<br>SUCTOR SUCTOR SUCTOR SUCTOR SUCTOR<br>SUCTOR SUCTOR SUCTOR SUCTOR SUCTOR<br>SUCTOR SUCTOR SUCTOR SUCTOR SUCTOR<br>SUCTOR SUCTOR SUCTOR SUCTOR<br>SUCTOR SUCTOR SUCTOR SUCTOR SUCTOR SUCTOR SUCTOR SUCTOR SUCTOR<br>SUCTOR SUCTOR S                                                                                                    |                                                                                                    |                                                                                                    | Monte sen         Value           31.94         33.94           33.94         40.95           33.94         33.94           40.94         33.94           33.94         33.94           33.94         33.94           33.94         33.94           33.94         33.94           33.94         33.94           33.94         33.94           33.94         33.94           33.94         33.94           33.94         33.94           33.94         33.94           33.94         33.94           33.94         33.94           33.94         33.94           33.94         33.94           33.94         33.94           33.94         33.94           33.94         33.94           33.94         33.94           33.94         33.94           33.94         33.94           33.94         33.94           33.94         33.94           33.94         33.94                                                                                                    | YACHON     YACHON                                                                                                    | UTIM<br>Agena IV<br>Transf<br>A Plana<br>B Are<br>B Are<br>Are<br>B Are<br>B Are<br>B Are<br>B Are<br>Are<br>B Are<br>B Are<br>B Are<br>B Are<br>B Are<br>B Are<br>B Are<br>B Are<br>B Are<br>B Are<br>B Are<br>B Are<br>B Are<br>B Are<br>B Are<br>B Are<br>Are<br>B Are<br>B Are<br>Are<br>Are<br>B Are<br>B Are<br>Are<br>B Are<br>Are<br>B Are<br>Are<br>Are<br>Are<br>Are<br>Are<br>Are<br>Are<br>Are<br>Are | 1<br>Monto +<br>V.Anotos<br>17 200<br>17 200<br>18 200<br>10 200<br>10 200                                                                                                    |
|                       | Capacitation Control Control C  | and a second    | NUT KO                  | DIREC     DIREC     D                                                                                                    | LUTION CLASSE<br>Parents 2<br>COLORI COMERCIAL,<br>IN COLORISON SIM<br>SANTANA<br>SANTANA<br>SAN |                                                                                                    |                                                                                                    | Monti su         Vision<br>V Alcoho         Vision<br>Alcoho           10.14%                                                                                                    | YACODO     YACODO     YACONO     YACONO                                                                                                    | UTIN<br>Agena Nº<br>Trenda<br>A Please<br>Res<br>Res<br>Res<br>Res<br>Res<br>Res<br>Res<br>Res<br>Res<br>R                                                                                                    | Monto +<br>VARIO +<br>VARION<br>VARION<br>VARI                                                                                                    |
|                       | Experience<br>The second second | BOX.            | 807 50                  | MINE DISA                                                                                                    | LISTADO CLASS<br>Press 3<br>CODA COMENDAL<br>SILOT JONE THE<br>NOT 30<br>SILOT JONE THE<br>SILOT JONE THE<br>SILOT JONE AND<br>SILOT JONE AND<br>SILOT JONE AND<br>SILOT THE<br>LISTENS (1)                                                                                                    |                                                                                                    |                                                                                                    | Mont: ss         Vacio           2000         34.00           2000         34.00           2000         34.00           2010         34.00           2010         34.00           2010         34.00           2010         34.00           2010         34.00           2010         34.00           2010         34.00           2010         34.00           2010         34.00           2010         34.00           2010         34.00           2010         34.00           2010         34.00           2010         34.00           2010         34.00           2010         34.00           2010         34.00           2010         34.00           2010         34.00           2010         34.00           2010         34.00           2010         34.00           2010         34.00           2010         34.00                                                                                                    | VACODA     S     VACODA     Fn UTW     VACODA     Fn UTW     VACODA     VACODA                                                                                                    | UTIM<br>Japan IV<br>Transf<br>a Process<br>Rest<br>Rest<br>Rest<br>Rest<br>Rest<br>Rest<br>Rest<br>R                                                                                                    | * * * * * * * * * * * * * * * * * * *                                                                                                    |
|                       |                                                                                                    | ROL             | N/T K                   | NUMBER         DOION           Provide         Factor           Provide         Factor <t< td=""><td>LISTOCOCLASSI<br/>Parties 2<br/>COOR COMERCIAL<br/>INFORMATION<br/>TO THE<br/>LISTOCOMERCIAL<br/>THE<br/>DATE OF THE<br/>INFORMATION<br/>INFORMATIONI<br/>INFORMATIONI<br/>INFORMATIONI<br/>INFORM</td><td>CACIO)<br/>3117 0<br/>000<br/>11<br/>11<br/>11<br/>11<br/>11<br/>11<br/>11<br/>11</td><td></td><td>Vices up<br/>(Action 2)         Vice<br/>Action 2014           33.24         Action 2014           33.24         Action 2014           33.25         Action 2014           33.25         Action 2014           33.25         Action 2014           33.25</td><td>Petra 6</td><td>UTIM<br/>UTIM<br/>Trant<br/>a Pesso<br/>a Pesso<br/>a</td><td>**************************************</td></t<> | LISTOCOCLASSI<br>Parties 2<br>COOR COMERCIAL<br>INFORMATION<br>TO THE<br>LISTOCOMERCIAL<br>THE<br>DATE OF THE<br>INFORMATION<br>INFORMATIONI<br>INFORMATIONI<br>INFORMATIONI<br>INFORM                                                                                                    | CACIO)<br>3117 0<br>000<br>11<br>11<br>11<br>11<br>11<br>11<br>11<br>11                            |                                                                                                    | Vices up<br>(Action 2)         Vice<br>Action 2014           33.24         Action 2014           33.24         Action 2014           33.25         Action 2014           33.25         Action 2014           33.25         Action 2014           33.25                                                                                                    | Petra 6                                                                                                    | UTIM<br>UTIM<br>Trant<br>a Pesso<br>a Pesso<br>a                                                                                                    | **************************************                                                                                                    |
|                       |                                                                                                    | ROK.            | 807 HO                  | VIEW DOG<br>ALL ALL ALL ALL ALL ALL ALL ALL ALL ALL                                                                                                    | LISTADO CLASSIF<br>Press 3<br>CODIC COMUNICAL<br>BILLION COMUNICAL<br>BILLIONO                                                                                                    | COD0<br>311 0<br>000<br>41<br>41<br>41<br>41<br>41<br>41<br>41<br>41<br>41<br>41<br>41<br>41<br>41 |                                                                                                    | Monte par<br>legitime         Tage<br>Access           1000         1000           1000         1000           1000         1000           1000         1000           1000         1000           1000         1000           1000         1000           1000         1000           1000         1000           1000         1000           1000         1000           1000         1000           1000         1000           1000         1000           1000         1000           1000         1000                                                                                                    | VACOUS           S         To US           10         To US           10         To US           <                                                                                                    | UTIM<br>UTIM<br>Trant<br>a Pesso<br>a Pesso<br>a                                                                                                    | 1<br>1<br>1<br>1<br>1<br>1<br>1<br>1<br>1<br>1<br>1<br>1<br>1<br>1                                                                                                    |

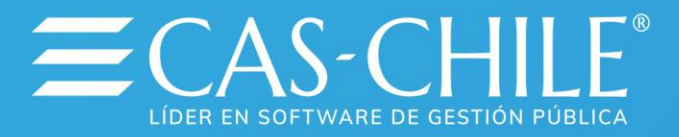

Este informe permite gestionar las patentes de alcohol, mediante una nómina, una estadística o el resumen del cargo. Cabe señalar que, según la legislación vigente, las patentes de alcohol se calculan en factor de UTM y este monto se transforma a pesos al momento del pago efectivo.

Cabe destacar que, si encuentra errores de información en el proceso de revisión, puede corregir y procesar nuevamente hasta que los resultados sean los deseados.

#### 4.6 Devengamiento de información.

Una vez que se ha realizado el proceso de cálculo y se ha revisado la información sin encontrar ningún inconveniente, se debe proceder a realizar el envío de datos a tesorería (devengamiento de información).

Para ejecutar este proceso se debe considerar que el sistema de patentes se desconecta de la Tesorería automáticamente al realizar el proceso de cambio de semestre, por lo que se debe proceder a conectar nuevamente.

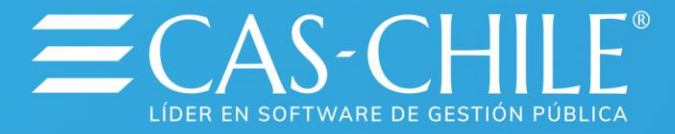

Para ello, debe acceder el menú "Archivo / Conexión Tesorería"

| 🧾 Siste       | ma de Pater             | ntes Comerc         | ciales           |            |     |
|---------------|-------------------------|---------------------|------------------|------------|-----|
| Archivo       | Ma <u>n</u> tención     | <u>S</u> olicitudes | <u>P</u> rocesos | <u>C</u> o | nsu |
| <u>C</u> onfi | iguracion Impre         | esora               | F7               |            |     |
| Contr         | rol de <u>M</u> odifica | ciones de Da        | tos              | •          |     |
| <u>C</u> one  | xión Tesorería          | 1                   |                  |            |     |
| <u> </u>      | saciones                |                     |                  |            |     |
| Calcu         | uladora                 |                     |                  |            |     |
| <u>S</u> alir |                         |                     | Ctrl+F4          |            |     |
|               |                         |                     |                  |            |     |

En este lugar se encuentra el módulo para poder activar la conexión.

| Versión Configuración de Cuentas                                                                                                    | Versión Configuración de Cuentas                                                                                                    |
|----------------------------------------------------------------------------------------------------|----------------------------------------------------------------------------------------------------|
| Dinámica                                                                                                    | estática                                                                                                    |
| Conectión Tesorería       Ciril X         Configuracion de Cuentar para Tesorería       Código Departamento: 5 ?         Concer con Sistema de Tesorería       Código Departamento: 5 ?         Clasificacion Año       1 INDUSTRIALES         1 ANO ACTUAL       1 INDUSTRIALES         2 ANOS ANTERIORES       2 COMERCIALES         3 ALCOHOLES       1         4 ALCOHOLES       1         1 DEFINITIVA       7 FERIA YERSA         2 FUERA DE ROL DEFINITIVA       8 ME-MOUSTRIAL         3 FUERA DE ROL DEFINITIVA       9 ME-COMERCIAL         4 RUERA DE ROL DEFINITIVA       9 ME-COMERCIAL         1 DEFINITIVA       9 ME-COMERCIAL         2 FUERA DE ROL DEFINITIVA       9 ME-COMERCIAL         3 FUERA DE ROL DEFINITIVA       9 ME-COMERCIAL         4 RUERA DE ROL PROVISORIA       10 AMBULANTES NETO         10 AMBULANTES NETO       10 AMBULANTES NETO         11 ANORACIAL       10 AMBULANTES NETO         12 AVARZAdo       Generar cuentas para instalacion         4 Avanzado       Generar cuentas para instalacion | Conexión Tesorería       Image: Código Departamento:       Image: Código Departamento:       Ima |

Al ingresar a la pantalla, aparece marcada la opción "**Conexión con sistema Tesorería**", por lo que deberá sacar la marca, y ponerla nuevamente, posterior a esto debe presionar el botón **Grabar** para completar la acción de forma correcta.

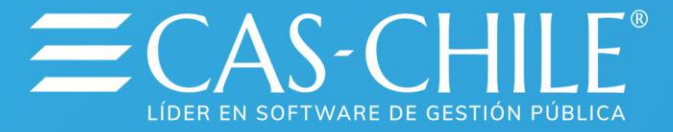

Verificada la conexión con tesorería puede establecer el procedimiento de envío de datos, este puede ser de dos formas.

Se recomienda en este momento solicitar otro respaldo a la unidad de Informática, pero que incluya las bases **"Patentes Comerciales"** y la Base **"Comun"** 

#### 4.7 Emisión de boletines conectado a Tesorería.

Para traspasar la información generada a la Tesorería, los cálculos generados deben ser numerados para que el programa de tesorería ocupe este número como indicador, y a través de este número quedará identificado el contribuyente como registro único dentro del año. Para realizar esta numeración, se utiliza la opción del menú "Informes / Emisión de Boletines / Boletines de Pago".

| <u>Informes</u> <u>U</u> tilitarios     | Ve <u>n</u> tana Acerca de                                                                                                    |                                                                                                    | Version ( 411.1.1 )                                                                                                    |                                                                                                    |
|-----------------------------------------|----------------------------------------------------------------------------------------------------|----------------------------------------------------------------------------------------------------|----------------------------------------------------------------------------------------------------|----------------------------------------------------------------------------------------------------|
| Informer Manager<br>Listado de Contribu | uyentes                                                                                                    |                                                                                                    |                                                                                                    |                                                                                                    |
| Listados de Declar                      | racion Capital                                                                                                    | •                                                                                                    |                                                                                                    |                                                                                                    |
| Emisión de Boletin                      | es .                                                                                                    | ۱.                                                                                                    | Boletines de Pago                                                                                                    |                                                                                                    |
| Listado de Patente                      | es                                                                                                    | Þ                                                                                                    | Boletines Girados                                                                                                    |                                                                                                    |
| Listados de Capita                      | les                                                                                                    |                                                                                                    | Aviso de Vencimiento                                                                                                    |                                                                                                    |
| 1                                       | Informes Utilitarios<br>Informer Manager<br>Listado de Contribi<br>Listados de Declar<br>Emisión de Boletin<br>Listado de Patente<br>Listados de Capita | <ul> <li>Informes Utilitarios Ventana Acerca de<br/>Informer Manager<br/>Listado de Contribuyentes<br/>Listados de Declaracion Capital</li> <li>Emisión de Boletines<br/>Listado de Patentes<br/>Listados de Capitales</li> </ul> | Informes ∐tilitarios Ve <u>n</u> tana Acerca de<br>Informer Manager<br>Listado de Contribuyentes<br>Listados de Declaracion Capital ►<br>Errisión de Boletines ►<br>Listado de Patentes<br>Listados de Capitales | s Informes Utilitarios Ventana Acerca de Version (411.1.1)<br>Informer Manager<br>Listado de Contribuyentes<br>Listados de Declaracion Capital →<br>Emisión de Boletines →<br>Listado de Patentes →<br>Listados de Capitales → Boletines Girados<br>Aviso de Vencimiento |

En este configurador de informe puede seleccionar los roles que desea devengar, puede seleccionar un rol, un rango de roles o un contribuyente.

| Emisión de Boletines de Pago                                                                                                    |                                                       |
|----------------------------------------------------------------------------------------------------|-------------------------------------------------------|
| Boletín Patentes Definitivas y Provisoria<br>Seleccione Forma de Listado<br>© Por Rol © Por Rango © Por Rut © Todos<br>Seleccion por Rol<br>Rol 2 | Periodo<br>© Periodo actual<br>© Semestres anteriores |
| Folio Asignado                                                                                                    |                                                       |

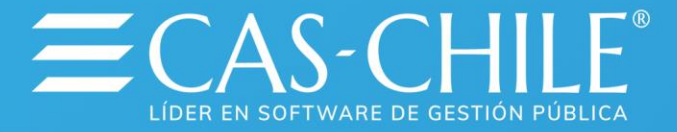

Es recomendable que utilice la opción "**Por Rango**" (en versiones anteriores "**por grupo**"), lo que le permitirá separar los roles por tipo de patente (comercial, industrial, profesional, alcoholes, etc.)

Es conveniente, también, que anote el número de folio inicial en cada uno de los procesos que ejecute (distintos tipos de patente).

Cada vez que ejecute este proceso, el sistema tomara los roles seleccionados y generará el devengamiento de estos valores, cabe recordar que, por ser procesos masivos de gran envergadura, es conveniente ejecutarlos cuando no se encuentren conectados muchos usuarios a la red (después de las 16 horas), para disminuir la posibilidad de provocar intervalos en la comunicación con el servidor, que podría causar que algún registro no sea devengado.

#### 4.8 Emisión de boletines sin conexión a Tesorería.

El proceso de devengamiento se puede ejecutar de forma separada, si bien parece que es más largo, pero permite mayor control de cada una de las etapas.

Asignación de número de Folios

Para realizar la generación de folios se utiliza la opción del menú "**Informes / Emisión de Boletines / Boletines de Pago**".

| s <u>C</u> onsultas | <u>I</u> nformes    | <u>U</u> tilitarios                                                                                   | Ve <u>n</u> tana                                                                                                    | Acerca de                                                                                                    |                                                                                                    | Version ( 411.1.1 )                                                                                                    |                                                                                                    |
|---------------------|---------------------|----------------------------------------------------------------------------------------------------|----------------------------------------------------------------------------------------------------|----------------------------------------------------------------------------------------------------|----------------------------------------------------------------------------------------------------|----------------------------------------------------------------------------------------------------|----------------------------------------------------------------------------------------------------|
|                     | Inform<br>Listade   | er Managei<br>o de Contrit                                                                            | Duyentes                                                                                                    |                                                                                                    |                                                                                                    |                                                                                                    |                                                                                                    |
|                     | Listade             | os de Decla                                                                                           | aracion Cap                                                                                                    | pital                                                                                                    | •                                                                                                    |                                                                                                    |                                                                                                    |
|                     | Emisió              | in de Boleti                                                                                          | nes                                                                                                    |                                                                                                    | •                                                                                                    | Boletines de Pago                                                                                                    |                                                                                                    |
|                     | <u>L</u> istade     | o de Pateni                                                                                           | es                                                                                                    |                                                                                                    | •                                                                                                    | Boletines Girados                                                                                                    |                                                                                                    |
|                     | Listade             | os de Capit                                                                                           | ales                                                                                                    |                                                                                                    |                                                                                                    | Aviso de Vencimiento                                                                                                    |                                                                                                    |
|                     | s <u>C</u> onsultas | <u>C</u> onsultas <u>I</u> nformes<br>Listad<br>Listad<br><u>Listad</u><br>Listad<br>Listad<br>Listad | s <u>C</u> onsultas <u>Informes</u> <u>U</u> tilitarios<br>Informer Manager<br>Listado de Contrit<br><u>L</u> istados de Decla<br><b>Emisión de Boleti</b><br>Listado de Patent<br>Listados de Capit | s <u>C</u> onsultas <u>Informes</u> <u>U</u> tilitarios Ve <u>n</u> tana<br>Informer Manager<br>Listado de Contribuyentes<br><u>L</u> istados de Declaracion Cap<br><u>Emisión de Boletines</u><br>Listado de Patentes<br>Listados de Capitales | s <u>C</u> onsultas <u>Informes</u> <u>U</u> tilitarios Ve <u>n</u> tana Acerca de<br>Informer Manager<br>Listado de Contribuyentes<br><u>Listados de Declaracion Capital</u><br><u>Emisión de Boletines</u><br>Listado de Patentes<br>Listados de Capitales | s <u>C</u> onsultas <u>Informes</u> <u>U</u> tilitarios Ve <u>n</u> tana Acerca de<br>Informer Manager<br>Listado de Contribuyentes<br><u>Listados de Declaracion Capital</u><br><u>Emisión de Boletines</u><br>Listado de Patentes<br>Listados de Capitales | s       Consultas       Informes       Litilitarios       Ventana       Acerca de       Version (411.1.1)         Informer       Informer       Manager       Listado de Contribuyentes       Listados de Declaracion Capital       Image: Control Capital       Image: Control Capital |

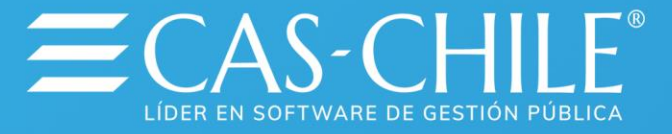

| Emisión de Boletines de Pago                                                                                                    |                                                       |
|----------------------------------------------------------------------------------------------------|-------------------------------------------------------|
| Boletin Patentes Definitivas y Provisoria<br>Seleccione Forma de Listado<br>Por Rol C Por Rango C Por Rut C Todos<br>Seleccion por Rol<br>Pod | Periodo<br>© Periodo actual<br>© Semestres anteriores |
| Folio Asignado                                                                                                    |                                                       |

En este configurador debe seleccionar los que desea foliar.

Se recomienda que realice este proceso por Rango de Roles de modo que los tipos de patentes queden con número consecutivo.

#### Envió de los datos a Tesorería

Una vez que ya se ha generado el número de folio se puede enviar esta información a la Tesorería.

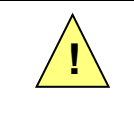

Recuerde que debe volver a activar a conexión con el sistema Tesorería como se indica en el punto **4.6** de este instructivo

Para esto debe utilizar la opción del menú "**Procesos / Envió de Datos a Tesorería**".

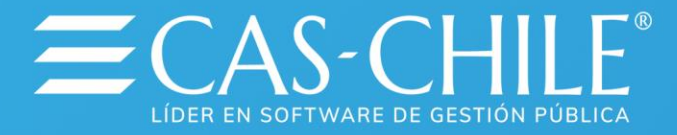

| Pater  | ntes Comerc                       | ciales                   |                   |             |                     |    |
|--------|-----------------------------------|--------------------------|-------------------|-------------|---------------------|----|
| ención | $\underline{S} \text{olicitudes}$ | <u>P</u> rocesos         | <u>C</u> onsultas | Informes    | <u>U</u> tilitarios | Ve |
| -1     |                                   | Cálculo                  | o Patentes        |             |                     | •  |
|        |                                   | Anulac                   | ion de Pago       | s           |                     |    |
|        |                                   | Cambio                   | o de Semesti      | re          |                     |    |
|        |                                   | Cambio                   | o de año De       | claración C | apital              |    |
|        |                                   | Reajus                   | te Valor Cla      | se de Alcoh | noles               |    |
|        |                                   | Tranferencia de Patentes |                   |             |                     |    |
|        |                                   | Anulac                   | iones de Pa       | tentes      |                     |    |
|        |                                   | Inhabil                  | itación de Pa     | atentes     |                     |    |
|        |                                   | Desca                    | rga de Pater      | ntes        |                     |    |
|        |                                   | Traspa                   | aso Pat. Fuer     | a de Rol a  | Definitivas         |    |
|        |                                   | Reacti                   | vacion de P       | atentes     |                     |    |
|        |                                   | Cobro de Año completo    |                   |             |                     |    |
|        |                                   | <u>E</u> nviar           | Datos a Tes       | oreria      |                     |    |
|        |                                   | <u>R</u> ecup            | erar Pagos 1      | l'esoreria  |                     |    |

Este módulo solicitara que le indique el primer y el último folio asignado, que Ud., anotó en el proceso de Foliación.

Al presionar el **Proceso** ejecutará esta emisión.

| Envio de Datos a Tesoreria    |  |
|-------------------------------|--|
| Enviar Boletines a Tesoreria  |  |
| Folio Inicial Folio Final     |  |
|                               |  |
| <u>Proceso</u> <u>C</u> errar |  |

Recuerde generar este proceso cuando no existan muchos usuarios conectados en la Red

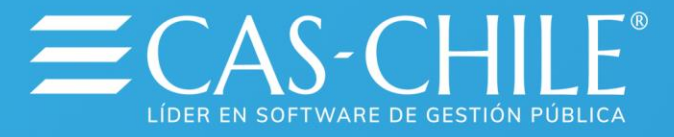